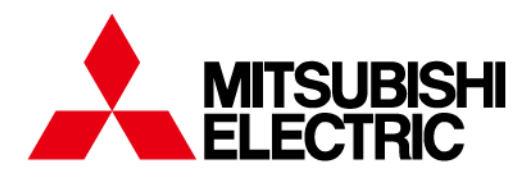

Numerical Protection Relay

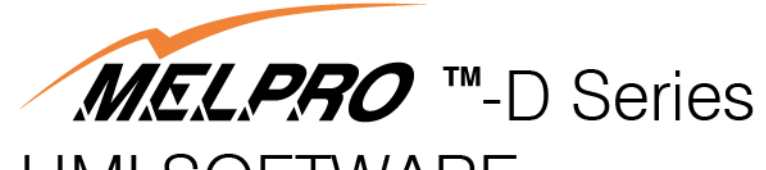

# HMI SOFTWARE Model PC-DISW

# INSTRUCTION MANUAL

# Request

Ensure that this Instruction Manual is delivered to the end users and the maintenance manager.

# [Notice]

- Theses product and manual were created by Mitsubishi Electric Corporation. Accordingly, any unauthorized duplication, copying, reproduction or alteration of the product and manual is prohibited by law.
- 2) Theses product and manual can be revised without notice for improvement.
- 3) If you have questions or problems related with these product and manual, please contact our company.
- 4) We do not assume responsibility for other adverse effects occurring after implementation of this product.
- 5) This product can be used only in one computer, and only one backup copy is allowed.
- 6) Industrial properties of this product, including copyright, is not transferred to customers.
- 7) Source codes of this product are never disclosed or approved of use to customers. Software decoding, dissembling, decompiling, and reverse engineering for interpreting source codes are prohibited.
- 8) This product is not designed for equipments related with human life or requiring high reliability, such as medical, nuclear, aeronautical and transportation devices. We do not assume responsibility for any accidents caused by malfunction of such devices related with this product. Please take great care to secure safety of equipments, instruments and control system, fire prevention and malfunction prevention.
- 9) This product or its right of use cannot be transferred or assigned to a third party.
- 10) We can prohibit use of this product at any time if terms of the [Notice] is violated.
- \* Windows is a registered trademark of Microsoft Corporation (US).

# **Table of Contents**

| <ul><li>1.1. Function Table</li><li>1.2. User Level and Function Correspondence</li></ul> | 4<br>6<br>7<br>8<br>1 |
|-------------------------------------------------------------------------------------------|-----------------------|
| <ul><li>1.2. User Level and Function Correspondence</li></ul>                             | 6<br>7<br>8<br>1      |
| 2. PC Operating Environment                                                               | 7<br>8<br>1           |
|                                                                                           | 8<br>1                |
| 3. Installation                                                                           | 1                     |
| 4. Login                                                                                  |                       |
| 5. Logout 1                                                                               | 2                     |
| 6. Connection                                                                             | 3                     |
| 7. Disconnection                                                                          | 5                     |
| 8. Interface Operation 1                                                                  | 6                     |
| 8.1 Main Menu 1                                                                           | 6                     |
| 8.2. System 1                                                                             | 8                     |
| 8.2.1. Online Connection1                                                                 | 8                     |
| 8.2.2. Online Disconnection                                                               | 8                     |
| 8.2.3. Select Station No. & Relay 1                                                       | 8                     |
| 8.2.4. Access Log 1                                                                       | 9                     |
| 8.2.5. Print 1                                                                            | 9                     |
| 8.2.6. Logout1                                                                            | 9                     |
| 8.3. Relay Status                                                                         | 0                     |
| 8.3.1. Measurement 1 2                                                                    | 0                     |
| 8.3.2. Measurement 2 2                                                                    | 2                     |
| 8.3.3. Operate LED                                                                        | 4                     |
| 8.3.4. Alarm                                                                              | 5                     |
| 8.4. Setting                                                                              | 6                     |
| 8.4.1. Setting display                                                                    | 6                     |
| 8.4.2. Change Settings 2                                                                  | 8                     |
| 8.4.3. Save File                                                                          | 3                     |
| 8.5. Operation                                                                            | 4                     |
| 8.5.1. Forced Operation                                                                   | 5                     |
| 8.6. Fault Record                                                                         | 6                     |
| 8.7. Option                                                                               | 2                     |
| 8.7.1. PC Configuration                                                                   | 2                     |
| 8.7.2. Set Station No. & Relay Type 4                                                     | 3                     |
| 8.7.3. Security                                                                           | 4                     |
| 8.7.4. Set Relay Time                                                                     | 0                     |
| 9. Error Message                                                                          | 2                     |

# 1. Function

# 1.1. Function Table

| Menu            | Su             | bmenu                            | Function                                                                                                    | Print      |
|-----------------|----------------|----------------------------------|----------------------------------------------------------------------------------------------------|------------|
|                 |                | Connection                       | Connect the relay with PC (*1)                                                                                                    |            |
|                 | Online         | Disconnection                    | Disconnect the relay with PC                                                                                                    |            |
| System          | Select Station | No. & Relay                      | Display station No./device No./relay type/remark/alarm/trip list<br>Select relay to operate                                                                                                    | 0          |
|                 | Access log     |                                  | Display date/time/user ID/operation list (Max. 200 events) (※2)                                                                                                    | 0          |
|                 | Print          |                                  | Print screen                                                                                                    |            |
|                 | Logout         |                                  | End the HMI software                                                                                                    |            |
|                 | Measurement    | 1                                | Display real-time value/maximum value<br>Setup Display/Non-display property                                                                                                    | 0          |
| Belov           | Measurement    | 2                                | Display real-time value/maximum value<br>Setup display/non-display property<br>Scroll display                                                                                                    | 0          |
| Status          | Operate LED    |                                  | Display the status of relay front LED<br>Reset operate LED or reset contacts                                                                                                    | 0          |
|                 | Alarm          |                                  | Display the monitoring information<br>Delete monitoring data                                                                                                    | 0          |
|                 | DI             |                                  | Display DI input information<br>Setup DI item name property                                                                                                    | 0          |
| Setting         | Setting        |                                  | <ul> <li>Setting value: Display present setting value data of relay or selected setting value data (From relay or file)</li> <li>Change setting value: Change of relay setting value or setting file</li> <li>Relay setting display/change</li> <li>Contact arrangement display/change</li> <li>Operation indicator LED hold display/change</li> <li>CT/VT ratio display/change</li> <li>Waveform data save setup display/change (*3)</li> </ul> | 0          |
| Operation       | Operation      |                                  | Select DO contact and let it operate forcedly                                                                                                    |            |
| Fault<br>Record | Fault Record   |                                  | Display the record of past 5 phenomena (**4) <ul> <li>Operation time</li> <li>Operation element</li> <li>Operation value</li> <li>Waveform download</li> </ul>                                                                                                    | 0          |
|                 | PC             | Communication                    | Set communication port and connection PC style                                                                                                    | 0          |
|                 | Configuration  | Folder                           | Set folder for saving user information & setting file                                                                                                    | 0          |
|                 |                | Auto Logout                      | Set automatic logout information                                                                                                    | 0          |
|                 | Set Station No | o. & Relay Type                  | Set station No./device No./relay type/remark                                                                                                    | $\bigcirc$ |
|                 |                | Change<br>User Password          | Change user password (logged in user only)                                                                                                    |            |
| Option          |                | User Registration                | Add/delete user by administrator (*5)                                                                                                    | 0          |
|                 | Security       | Function Option                  | Set level of each function                                                                                                    | 0          |
|                 |                | Change<br>Relay Password         | Change relay password (**6)                                                                                                    | 0          |
|                 |                | Relay Password<br>Enable/Disable | Set relay password valid or invalid                                                                                                    | 0          |
|                 | Set Relay Tim  | e                                | Set the connecting relay time with PC (*7)                                                                                                    | 0          |
| Help            | Help           |                                  | Display the operation description, etc.                                                                                                    | 0          |

# **Explanation**

- \*1 No login password is required for each connection type.
- %2 Access log is stored in PC, not in relay.
- ※3 Waveform data function is as follows:
  - (1) Trigger : Trip
    - (2) Phenomena number of Record : Past 5 phenomena
    - (3) Accuracy
    - : 12 points/cycle : 224 cycles/channel (e.g.: A,B,C, zero-phase) (4) Accumulation number

    - (5) Accumulation number setting : Set accumulation data cycles begging trip point (10-224 cycles) e.g. : If accumulation number after trip is set to 112 cycles,
      - then accumulation number before trip becomes 112 cycles. (All of cycle = 224 cycles).
  - (6) Download data saved type : COMTRADE type file
- %4 Past 5 phenomena are stored in relay as follows:
  - (1) Operation element: Trip element
  - (2) Operation value : All electric input at the time of trip
  - (3) Operation time : Year, month, date, hour, minute and second
  - (4) Waveform data : Refer to \*3
- \*5 Functional class for access level of PC operation Users are classified into 4 levels and are given access right according to the level.

| Level | Level name | Operation limit                           |
|-------|------------|-------------------------------------------|
| 1     | Monitor    | Display of Measurement, records, etc.     |
| 2     | Operate    | Forced operation, LED reset, memory clear |
| 3     | Protection | Setting value change                      |
| 4     | Master     | Password management                       |

Each high level has the access right of any lower level.

- \*6 Password function of relay panel operation At the time of shipment, the relay password is set as default. The password can be changed under condition of PC login status using this function.
- %7 Time setup accuracy is 1 second

| Menu      |               | Submenu                          | Function                                                 | User level<br>(Default) |
|-----------|---------------|----------------------------------|----------------------------------------------------------|-------------------------|
|           | Online        | Connection                       | Communication connection                                 | 1                       |
|           | Onine         | Disconnection                    | Communication disconnection                              | 1                       |
| Sustam    | Select Static | on No. & Relay                   | All functions                                            | 1                       |
| System    | Access log    |                                  | All functions                                            | 1                       |
|           | Print         |                                  | All functions                                            | 1                       |
|           | Logout        |                                  | All functions                                            | 1                       |
|           | Measuremen    | s <del>t</del> 1                 | Real-time value/maximum value display                    | 1                       |
|           | weasuremen    |                                  | Property setup                                           | 1                       |
|           |               |                                  | Real-time value/maximum value display,<br>Up/Down button | 1                       |
|           | Measuremer    | at 2                             | Property setup                                           | 1                       |
| Relay     |               |                                  | Maximum value reset                                      | 2                       |
| Status    | Operate LED   |                                  | LED display                                              | 1                       |
|           |               |                                  | LED display reset                                        | 2                       |
|           | Alarm         |                                  | Alarm status display                                     | 1                       |
|           | / lann        |                                  | Alarm data reset                                         | 2                       |
|           | וח            |                                  | DI status display                                        | 1                       |
|           |               |                                  | Property setup                                           | 1                       |
| Setting   | Setting       |                                  | Setting value display                                    | 1                       |
| Cotting   | County        |                                  | Setting value change                                     | 3                       |
| Operation | Operation     |                                  | All functions                                            | 2                       |
| Fault     | Fault Record  |                                  | Record display, waveform download                        | 1                       |
| Record    |               |                                  | Record reset                                             | 2                       |
|           | PC            | Communication                    | All functions                                            | 1                       |
|           | Configuration | Folder                           | All functions                                            | 1                       |
|           | Configuration | Auto Logout                      | All functions                                            | 1                       |
|           | Set Station N | lo. & Relay Type                 | All functions                                            | 4                       |
|           |               | Change User Password             | All functions                                            | 1                       |
| Option    |               | User registration                | All functions                                            | 4                       |
|           | Security      | Function Option                  | All functions                                            | 4                       |
|           | Coounty       | Change Relay Password            | All functions                                            | 4                       |
|           |               | Relay password<br>Enable/Disable | All functions                                            | 4                       |
|           | Set Relay Ti  | me                               | All functions                                            | 3                       |

# 1.2. User Level and Function Correspondence

# 2. PC Operating Environment

Recommended operation environment of this HMI software is as follows:

OS
Windows XP(English), 7(English)
CPU
Pentium 300MHz or higher
Display
Resolution: 800×600dpi or higher
Required memory
128MB or higher
HDD
300MB or higher

# 3. Installation

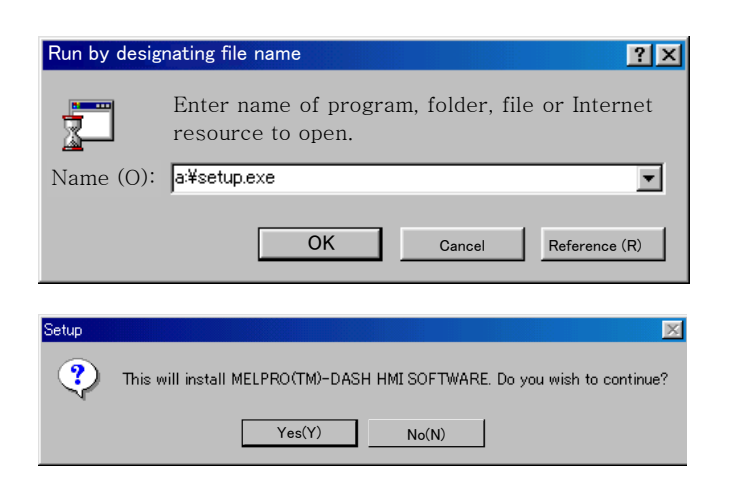

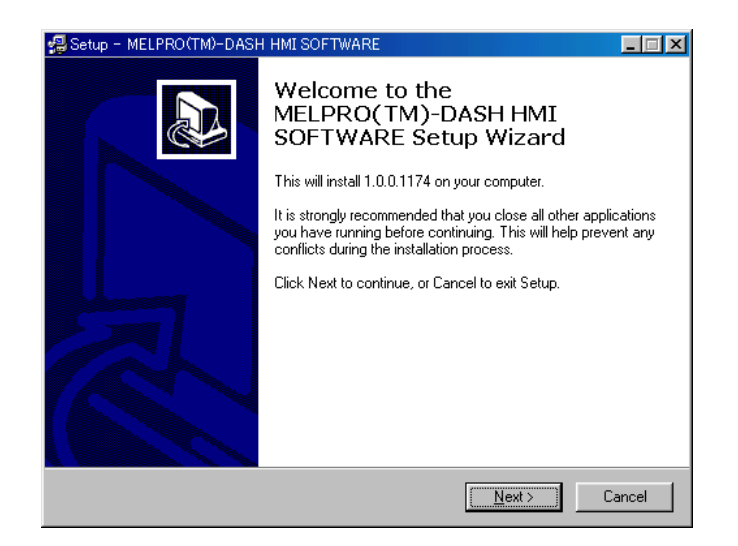

| Setup - MELPRO(TM)-DASH HMI SOF                                    | TWARE                                |  |
|--------------------------------------------------------------------|--------------------------------------|--|
| Select Destination Directory<br>Where should MELPRO(TM)-DASH H     | HMI SOFTWARE be installed?           |  |
| Select the folder where you would like installed, then click Next. | e MELPRO(TM)-DASH HMI SOFTWARE to be |  |
| D:\Program Files\MELPRO-D                                          |                                      |  |
| 🔁 D:\                                                              | <u> </u>                             |  |
| Program Files                                                      |                                      |  |
|                                                                    |                                      |  |
| analysis                                                           |                                      |  |
|                                                                    |                                      |  |
| Efp302                                                             |                                      |  |
|                                                                    |                                      |  |
| e d:                                                               | <u> </u>                             |  |
| The program requires at least 9.1 MB                               | of disk space.                       |  |
|                                                                    |                                      |  |
|                                                                    | < <u>B</u> ack <u>N</u> ext> Cance   |  |
|                                                                    |                                      |  |

- 1. Turn on the PC and start Windows.
- Insert the HMI software Disk 1 in FDD, and select
   「Start」 「Run by designating file name」.

   Enter A: ¥ Setup.exe and click "OK".
- 3. Click "Yes (Y)".
- 4. Click "Next" to contintinue or "Cancel" to Exit Setup.

5.Select the folder where you would like MELPRO<sup>(TM)</sup>-DASH HMI SOFTWARE be installed? If installed, click "Next".

| Setup - MELPRO(TM)-DASH HMI SOFTWARE<br>Select Start Menu Folder<br>Where should Setup place the program's shortcuts?      |        |
|----------------------------------------------------------------------------------------------------|--------|
| Select the Start Menu folder in which you would like Setup to create the program's shortcuts, then click Next.<br>MELFRO-D | _      |
| Accessories<br>Games<br>Startup                                                                                            | 4      |
| < <u>B</u> ack <u>N</u> ext >                                                                                              | Cancel |

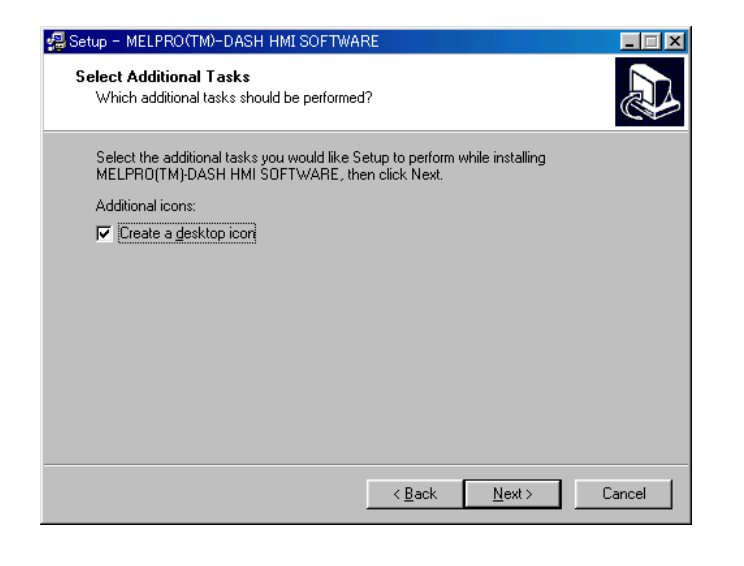

| Setup - MELPRO(TM)-DASH HMI SOFTWARE                                                                            | _ 🗆 🗵    |
|----------------------------------------------------------------------------------------------------|----------|
| Ready to Install<br>Setup is now ready to begin installing MELPRO(TM)-DASH HMI SOFTWARE on<br>your computer.    |          |
| Click Install to continue with the installation, or click Back if you want to review or<br>change any settings. |          |
| Destination directory:<br>D:\Program Files\MELPRO-D                                                             | <u> </u> |
| Start Menu folder:<br>MELPR0-D                                                                                  |          |
| Additional tasks:<br>Create a desktop icon                                                                      |          |
|                                                                                                    | _        |
|                                                                                                    |          |
| < Back                                                                                                    | Cancel   |

6. Select the Start Menue folder in which you would like Setuo to create the program's shortcuts,then, click "Next ".

 Select the additional tasksyou would kike Setup To perform while installing MELPRO<sup>(TM)</sup>-DASH HMI SOFTWARE,then click "Next"

 Identify current setup status. If the setting is right, click "Install ". Otherwise, click "Back " to change setting.

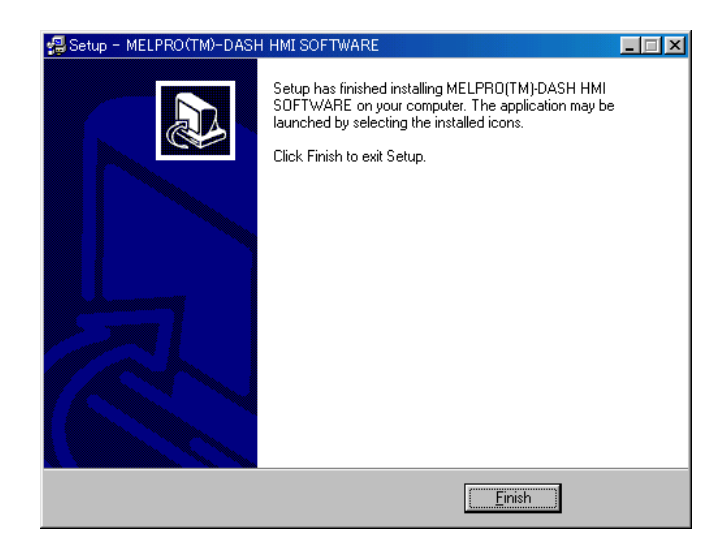

9. Setup finished. Click "Finish" to end setup.

# 4. Login

| Login           |          |      |        | × |
|-----------------|----------|------|--------|---|
| UserID<br>Passw | )<br>ord | dash |        |   |
|                 | OK       |      | Cancel |   |

# ↓

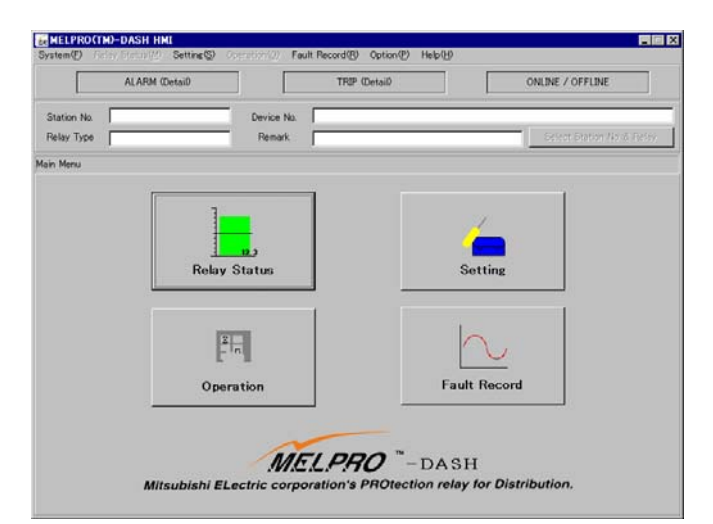

| Login Verification 🛛 🛛 🕅      |
|-------------------------------|
| Incorrect UserID or Password. |
| OK                            |

- 1. Select  $\lceil Start 
  floor \lceil Program 
  floor \lceil Melpro-d 
  floor$ .
- Enter user ID and password. (For the first login, use the default user ID.) Enter "dash" for User ID and let Password blank, then, click "OK". Note) "dash" is the default user ID.

If you want to setup your own user ID and password, please refer to 8.7.3.

 Main menu screen is shown if you have entered the correct user ID and password. At this time, the HMI software has logged in but the relay has not connected with PC.

<Note>

This message will be shown if you have entered an incorrect user ID or password.

# 5. Logout

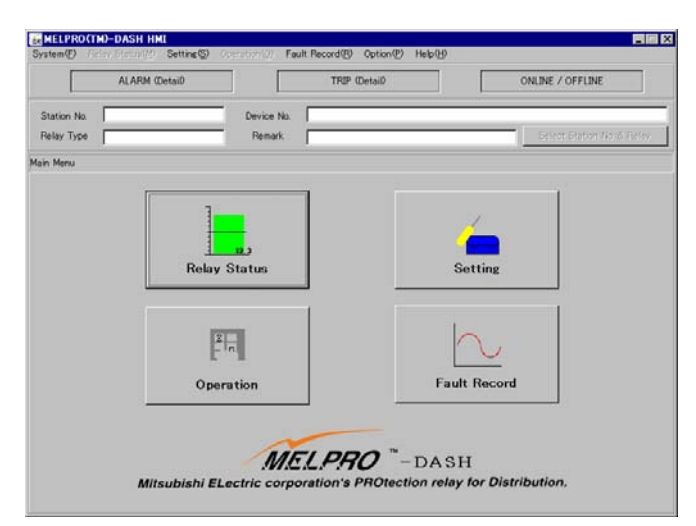

# ↓

| Logout              | X      | < |
|---------------------|--------|---|
| Exit this program r | iow ?  |   |
| OK I                | Cancel |   |

1. Select 「System」 - 「Logout」.

2. Click "OK" to exit this program.

# 6. Connection

↓

Connect to relay ?

ÖΚ

Connection

Connection

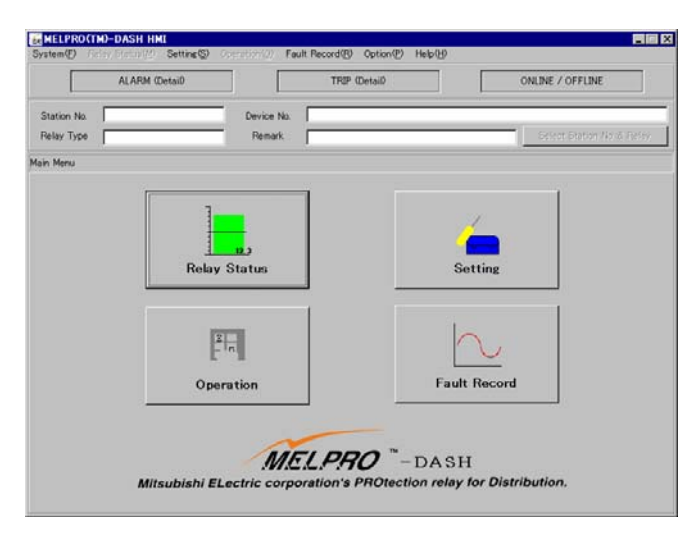

Cancel

х

1. Click the button of "ONLINE/OFFLINE".

2. Click the "OK" button to connect PC with relay.

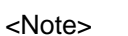

The left message is shown if connection has failed.

3. Click "OK" to set Station No. and Relay type.

4. Click the button of "Auto Lineup". It will automatically recognize the relay.

| Conne                         | ction faild                              |                 |         |   |                         |
|-------------------------------|------------------------------------------|-----------------|---------|---|-------------------------|
| (                             | OK                                       |                 |         |   |                         |
|                               | Ļ                                        |                 |         | _ |                         |
| onnec                         | tion                                     |                 | ×       |   |                         |
| The St<br>type ar<br>Set it r | ation No. (<br>re not set.<br>now pleas( | and relay<br>e. |         |   |                         |
| (                             | OK I                                     | Car             | ncel    |   |                         |
|                               |                                          |                 |         |   |                         |
| Channel No.                   | & Relay                                  |                 |         | - |                         |
| Channel No.<br>Station No.    | & Relay                                  | ∆ Type          | Remark  |   | Auto Lineup             |
| Channel No.                   | & Relay                                  | 🔺 Туре          | Remark  |   | Auto Lineup<br>Property |
| Channel No.                   | & Relay<br>Device No.                    | А Туре          | Remark. |   | Auto Lineup<br>Property |
| Channel No.                   | & Rolay<br>Device No.                    | A Type          | Remark  |   | Auto Lineup Property    |
| Channel No.                   | Relay     Device No.                     | ✓ Type          | Remark. |   | Auto Lineup Property    |
| Channel No.                   | \$ Relay Device No.                      | X Type          | Remark. |   | Auto Lineup<br>Property |
| Channel No.                   | ¢ Relay Device No.                       | ✓ Type          | Remark. |   | Auto Lineup<br>Property |
| Channel No.                   | Relay                                    | A Type          | Remark. |   | Auto Lineup<br>Property |
| Channel No.                   | ¢ Relay Device No.                       | ✓ Type          | Remark. |   | Auto Lineup<br>Property |
| Channel No.                   | \$ Relay Device No.                      | ✓ Type          | Remark  |   | Property                |

| Station No. Device I                                                                                                    | lo. Type                                                                                                    |                             | Remark                                                                                                    |         |                  |
|----------------------------------------------------------------------------------------------------|----------------------------------------------------------------------------------------------------|-----------------------------|----------------------------------------------------------------------------------------------------|---------|------------------|
|                                                                                                    | C0C4-                                                                                                    | A01 D1                      |                                                                                                    | U       | Auto Lineup      |
|                                                                                                    |                                                                                                    |                             |                                                                                                    |         |                  |
|                                                                                                    |                                                                                                    |                             |                                                                                                    |         | Property         |
|                                                                                                    |                                                                                                    |                             |                                                                                                    |         |                  |
|                                                                                                    |                                                                                                    |                             |                                                                                                    |         |                  |
|                                                                                                    |                                                                                                    |                             |                                                                                                    |         |                  |
|                                                                                                    |                                                                                                    |                             |                                                                                                    |         |                  |
|                                                                                                    |                                                                                                    |                             |                                                                                                    |         |                  |
|                                                                                                    |                                                                                                    |                             |                                                                                                    |         |                  |
|                                                                                                    |                                                                                                    |                             |                                                                                                    |         |                  |
|                                                                                                    |                                                                                                    |                             |                                                                                                    |         |                  |
|                                                                                                    |                                                                                                    |                             |                                                                                                    |         |                  |
|                                                                                                    |                                                                                                    |                             |                                                                                                    |         |                  |
|                                                                                                    |                                                                                                    |                             |                                                                                                    |         |                  |
|                                                                                                    |                                                                                                    |                             |                                                                                                    |         |                  |
|                                                                                                    |                                                                                                    |                             |                                                                                                    |         |                  |
|                                                                                                    |                                                                                                    |                             |                                                                                                    |         |                  |
|                                                                                                    |                                                                                                    |                             |                                                                                                    |         |                  |
|                                                                                                    |                                                                                                    |                             |                                                                                                    |         |                  |
|                                                                                                    |                                                                                                    |                             |                                                                                                    |         |                  |
|                                                                                                    |                                                                                                    |                             |                                                                                                    |         |                  |
|                                                                                                    |                                                                                                    |                             |                                                                                                    |         |                  |
| DODUT 1                                                                                                    |                                                                                                    |                             |                                                                                                    | OK      | Cancel           |
|                                                                                                    |                                                                                                    | 5 H B 10                    |                                                                                                    |         |                  |
| LPROCTIO-DASH HMI<br>m® Relay Status (19) :                                                                                                    | etting(5) Operation(0)                                                                                            | Fault Record@               | ) Option(P) H                                                                                                    | telp(B) |                  |
| LPRO(TID-DASH HILL<br>m(2) Relay Status (2) S<br>ALARM (Der                                                                                                    | iettine©) Operation(©)<br>ail)                                                                                    | Fault Record@               | 0 Option(P) H                                                                                                    | (g)(dat | ONLINE / OFFLINE |
| LPROCTIO-DASH HIMI<br>m® Relay Status @ 1<br>ALARM (Der                                                                                                    | ettine© Operation@)<br>ai0                                                                                        | Fault Record@<br>TRS        | 0 Option(P) H<br>P (Detail)                                                                                                    | elp(l)  | ONLINE / OFFLINE |
| LPROCEED-DASH HML<br>MCD Relay Status (MD S<br>ALARM (Det<br>ion No.                                                                                                    | ettine(S) Operation(Q)<br>ail) [<br>Device h                                                                      | Fault Record@<br>TRS        | ) Option(P) F<br>P (Detail)                                                                                                    |         | ONLINE / OFFLINE |
| LERROCTOD-DASH HALL<br>mCD Relay Status (9) 5<br>ALARM (Det<br>ion No. [<br>y Type [C0C4-A01D1]                                                                                                    | ettine©) Operation(@)<br>ail)<br>Device h<br>Remark                                                               | Fault Record@<br>TR3<br>No. | 0 Option⊕ F<br>9 (Detai0                                                                                                    | 65(B)   | ONLINE / OFFLINE |
| LPROCTOD-DASH HALL<br>mcD Relay Status (29) 5<br>ALARM (Det<br>ion No. [<br>y Type [C0C4-A01D1]<br>lenu                                                                                                    | ettine(2) Operation(2)<br>ail)<br>Device N<br>Remark                                                              | Fault Record@<br>TR3<br>No. | 0 Option(P) P<br>P (Detail)                                                                                                    | 600     | ONLINE / OFFLINE |
| PRINT                                                                                                    | ettne(2) Operation(2)<br>ai0<br>Device N<br>Remark                                                                | Fault Record@<br>TRS        | 0 Option(P) P<br>9 (Detail)                                                                                                    | 600     | ONLINE / OFFLINE |
| LPROCTO-DASH HHL<br>m27 Relay Status (9 S<br>ALARM (Det<br>ion Na<br>C004-A0101<br>lenu                                                                                                    | attine(S) Operation(Q)<br>all<br>Device h<br>Remark                                                               | Fault Record@<br>TRS        | 0 Option(P) P<br>9 Optial0                                                                                                    | 905-009 | ONLINE / OFFLINE |
| LPROCTO-DASH HMI<br>IPROCTO-DASH HMI<br>IPROCTO-DASH                                                                                                    | ettine <sup>(5)</sup> Operation(0)<br>all [<br>Device N<br>Remark                                                 | Fault Record (              | 0 Option(P) H<br>9 (Detail)                                                                                                    | 6600    | ONLINE / OFFLINE |
|                                                                                                    | ettine© Operation(0)<br>all [<br>Device N<br>Remark                                                               | Fault Record@<br>TRB        | 0 Option(P) +<br>9 (Detail)                                                                                                    | 65(J)   | ONLINE / OFFLINE |
| EPROCTUD-DASH HME     EPROCTUD-DASH HME     Teley Gleburge 1     ALARM Col     Anno     V Type COC4-ACTDT  tenu                                                                                                    | etting(5) Operation(0)<br>a0 [<br>Device h<br>Pemark                                                              | Fault Record@               | ) Option®) +<br>• (Detail)                                                                                                    | str@    | ONLINE / OFFLINE |
| LPROCEDDASH HIME<br>IPROCEDDASH HIME<br>IPROCEDASH HIME<br>IPROCEDASH<br>ALARM Corr<br>ALARM Corr<br>IPROCEDASH<br>IPROCEDASH<br>I | ettine <sup>(5)</sup> Operation(0)<br>a0 [<br>Device h<br>Remark                                                  | Fault Record@<br>TR8<br>kb. | 0 Option(P) 1<br>9 (Detail)                                                                                                    | wbty    | ONLINE / OFFLINE |
|                                                                                                    | ettine© Operation(0)<br>all [<br>Device H<br>Remark                                                               | Fault Record(2              | 9 Option(P) P<br>9 Option(P) P                                                                                                    | Neb(19) | ONLINE / OFFLINE |
| LEPROCTUD-DASH HML<br>MCD Relay Status (9) 3<br>ALARM Option<br>ALARM Option<br>Type (DOC4-A01D1<br>terru                                                                                                    | etting(5) Operation(0)<br>a0 [<br>Device h<br>Remark                                                              | Fault Record(2              | 0 Option(P) P<br>© Certail0                                                                                                    | seting  | OMUNE / OFFLINE  |
| LPRO(TD)-DASH HINT      MCD Relay Dataset HINT      MCD Relay Dataset HINT      ALARM (Der      vr Type (2004-401 D1      enu                                                                                                    | ettine© Operation(0)<br>all<br>Device N<br>Remark                                                                 | Fault Record@               | 0 Option(9) P<br>0 Option(9) P<br>0 Opti                    | set(9   | ONLINE / OPFLINE |
| LEPROTUD-DASH HML      LEPROTUD-DASH HML      MC Relay Glavare() 1      ALARM Col      ALARM Col      V Type COC4-RATIDT      ternu                                                                                                    | etting(5) Operation(0)<br>a0 Device h<br>Penad<br>Relay Status                                                    | Fault Record (2             | 0 Option(0) +<br>0 Option(0) +<br>0 Opti                    | setting | ONLINE / OFFLINE |
| LPRO(TID-DASH HHI<br>IPRO(TID-DASH HHI<br>IPRO (TID-DASH HHI<br>IPRO)<br>ALARM (Der<br>ipro)<br>ALARM (Der<br>ipro)<br>IPRO(TID-ARI)<br>IPRO(TID-DASH HHI<br>IPRO(TID-DASH HHI<br>IPRO(TID-                                                                                                    | ettine <sup>(5)</sup> Operation(0)<br>a0 [<br>Device h<br>Remark<br>Relay Status                                  | Fault Record @              | 9 Option®) +<br>9 Option®) +                                                                                                    | setup   | ONLINE / OFFLINE |
| LEPROCTIND-DASH HIME<br>CPROCTIND-DASH HIME<br>CRAW Genungy 1<br>ALARM Gen<br>ion No<br>y Tippe<br>COC4-ROTET<br>terru                                                                                                    | etting (Correlation (C))<br>a0 Dervice h<br>Remark<br>Relay Status<br>2 In<br>Operation                           | Fault Record@               | 0 Option(2) 1<br>9 Option(2) 1<br>9 Option(2)                                                                                                    | setting | ONLINE / OFFLINE |
| LEPROCTUD-DASH HML<br>IMPO Relay Skourge to<br>ALARM Ope<br>ion No<br>Type<br>COC4-A01D1<br>terru                                                                                                    | etting® Operation(®)<br>a0 [<br>Device h<br>Relay Status<br>2 ]<br>Operation                                      | Fault Record (2<br>TRB      | 9 Option(9) +<br>9 (Detail)                                                                                                    | Setting | OMUNE / OFFLINE  |
| LPRO(TD)=DASH HINT      MO     Topo (TD)=DASH HINT      MO     Topo     ALARM (Det     V) type     TOC4-A01D1      terru                                                                                                    | ettine <sup>(2)</sup> Operation(3)<br>all<br>Device h<br>Remark<br>Relay Status<br>2<br>Relay Status<br>Operation | Pault Record@               | Option(P)     P     Option(P)                                                                                                    | setting | ON DRE / OFFLINE |
| LEPROCTUD-DASH HML      LEPROCTUD-DASH HML      MC Relay Glavar 99 1      ALARM Col      ALARM Col      V Type COLCE-RATIOT      enu                                                                                                    | etting(5) Operation(0)<br>a0 Device h<br>Penad<br>Relay Status<br>2 n<br>Operation                                | Fault Record@<br>TR3        | 0 Option@) +<br>0 Option@) +<br>0 | Setting | ONLINE / OFFLINE |
| LPROCTOD-DASH HML  IPROCTOD-DASH HML  IPROCTOD-DASH HML  IPROCTOD-DASH HML  IPROCTOD-ACTION  IPROCTOD  IPROCTOD IPROCTOD  IPROCTOD IPROCTOD  IPROCTOD  IPROC                                                                                                    | ettine <sup>(5)</sup> Operation((3)<br>a0 [<br>Device N<br>Remark<br>Relay Status<br>2<br>0peration               | Fault Record (2             | 9 Option@) +<br>9 (Detail)                                                                                                    | Setting | OMUNE / OFFLINE  |

5. The connected relay information is read out and displayed automatically.

If the information is right, click "OK" please.

6. If the connection is done successfully, the button of "ONLINE/OFFLINE" will flickers in green, and the relay type will be displayed.

# 7. Disconnection

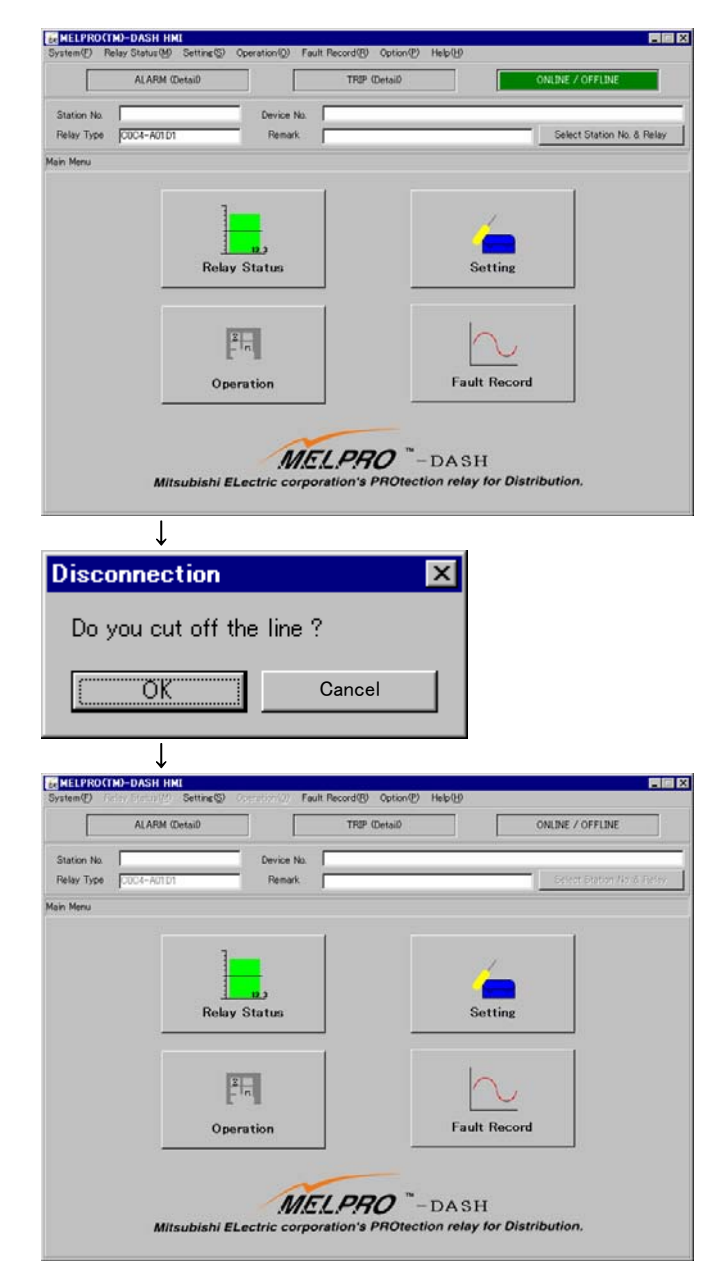

1. Click the button of "ONLINE/OFFLINE".

- 2. Click the "OK" button.
- 3. The "ONLINE/OFFLINE" button turns off.

# 8. Interface Operation

# 8.1 Main Menu

The following is a screen after login.

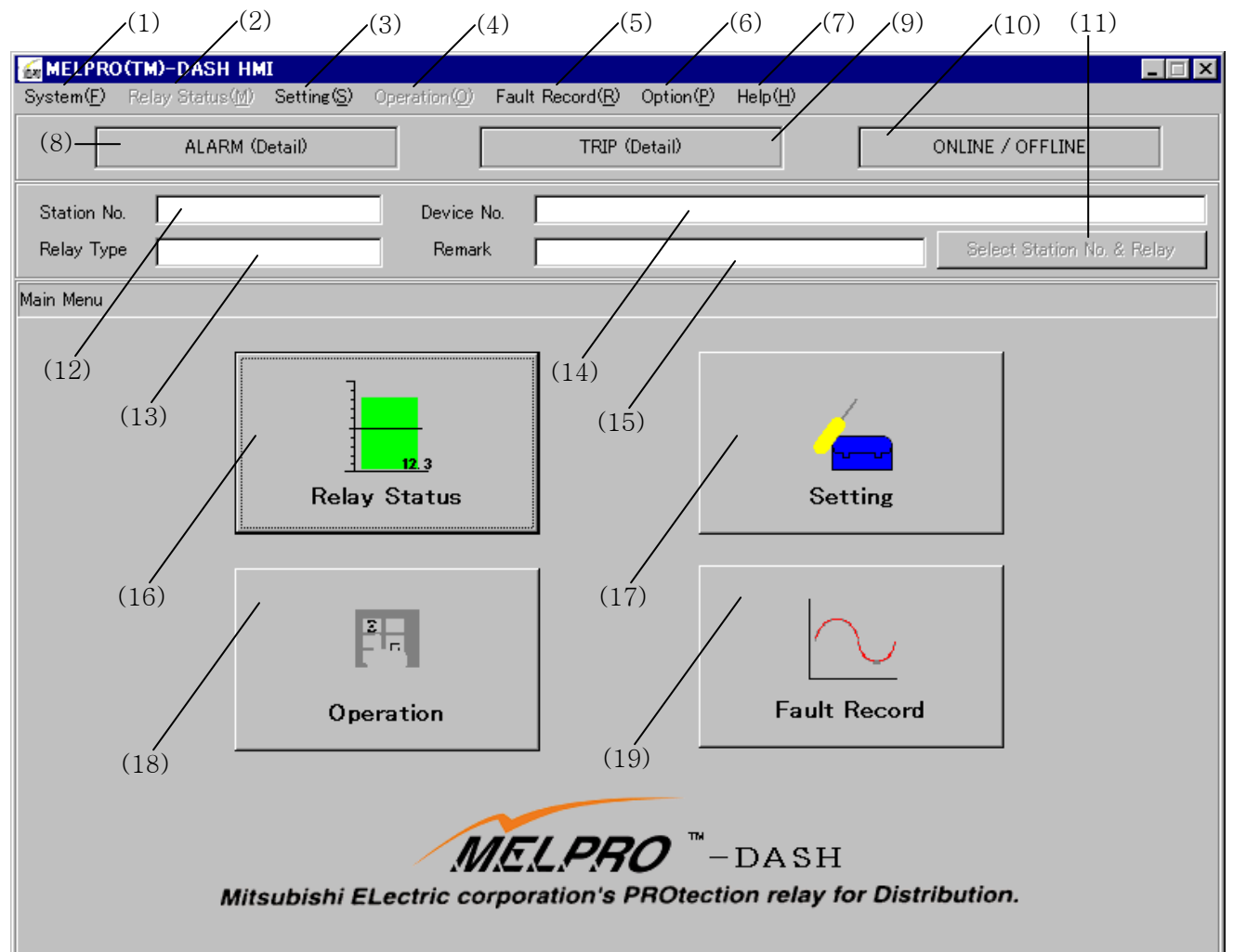

(1) System

Connection, Disconnection, Logout, Print can be carried out.

- (2) Relay Status Real-time value, LED information, Alarm information can be displayed.
- (3) Setting

The setting value can be displayed or changed.

- (4) OperationThe forced operation of relay contacts can be carried out.
- (5) Fault Record

Display the operated records.

- (6) OptionSet the PC information and security information and so on.
- (7) Help

Provide an online manual of this HMI software.

(8) ALARM(Detail) The monitoring information of relay connected with PC can be displayed. (9) TRIP(Detail) The operating status of relay connected with PC can be displayed. (10) ONLINE/OFFLINE Indicate the connecting status of PC with relay or connect/disconnect PC with relay. (11) Select Station No. & Relay Select the Station number and type of the connecting relay. (12) Station No. Display the station number of connecting relay. (13) Relay Type Display the type of connecting relay. (14) Device No. Display the number of connecting device. (15) Remark Display the remark of relay. (16) Relay Status Identical to (2) (17) Setting Identical to (3) (18) Operation Identical to (4) (19) Fault Record Identical to (5)

# 8.2. System

- 8.2.1. Online Connection Refer to section 6.
- 8.2.2. Online Disconnection Refer to section 7.

# 8.2.3. Select Station No. & Relay

| Station No. | Device No. | Туре       | Remark |               |              |
|-------------|------------|------------|--------|---------------|--------------|
|             |            | C0C4-A01D1 |        | Alarm(Detail) | Trip(Detail) |
|             |            |            |        | Alarm(Detail) | Trip(Detail) |
|             |            |            |        | Alarm(Detail) | Trip(Detail) |
|             |            |            |        | Alarm(Detail) | Trip(Detail) |
|             |            |            |        | Alarm(Detail) | Trip(Detail) |
|             |            |            |        | Alarm(Detail) | Trip(Detail) |
|             |            |            |        | Alarm(Detail) | Trip(Detail) |
|             |            |            |        | Alarm(Detail) | Trip(Detail) |
|             |            |            |        | Alarm(Detail) | Trip(Detail) |
|             |            |            |        | Alarm(Detail) | Trip(Detail) |
|             |            |            |        | Alarm(Detail) | Trip(Detail) |
|             |            |            |        | Alarm(Detail) | Trip(Detail) |
|             |            |            |        | Alarm(Detail) | Trip(Detail) |
|             |            |            |        | Alarm(Detail) | Trip(Detail) |
|             |            |            |        | Alarm(Detail) | Trip(Detail) |
|             |            |            |        | Alarm(Detail) | Trip(Detail) |
|             |            |            |        | Alarm(Detail) | Trip(Detail) |
|             |            |            |        | Alarm(Detail) | Trip(Detail) |
|             |            |            |        | Alarm(Detail) | Trip(Detail) |
|             | - 1        |            |        |               |              |

The same screen will be displayed like above if press the button of 「ALARM(Detail)」, 「TRIP(Detail)」 or 「Select Station No. & Relay」.

- ALARM(Detail)
  - If monitor abnormality (ALARM) is detected by relays, the 「ALARM (Detail)」 buttons of the corresponding relays will flicker red.
  - · Click the flickering button to open a screen for detail alarm information.
- TRIP(Detail)
  - If a trip is detected, 「TRIP (Detail)」 button of the corresponding relay will flicker red.
  - Click the flickering button to open a screen for detail operating LED information.

8.2.4. Access Log Operation of this software can be logged as the following items shown below.

| cess Log |      |        |         |            |        |
|----------|------|--------|---------|------------|--------|
| Date     | Time | UserID | Content | StationNo. | Туре   |
|          |      |        |         |            |        |
|          |      |        |         |            |        |
|          |      |        |         |            |        |
|          |      |        |         |            |        |
|          |      |        |         |            |        |
|          |      |        |         |            |        |
|          |      |        |         |            |        |
|          |      |        |         |            |        |
|          |      |        |         |            |        |
|          |      |        |         |            |        |
|          |      |        |         |            |        |
|          |      |        |         |            |        |
|          |      |        |         |            |        |
|          |      |        |         |            |        |
|          |      |        |         |            |        |
|          |      |        |         |            |        |
|          |      |        |         |            |        |
|          |      |        |         |            |        |
|          |      |        |         |            |        |
|          |      |        |         |            |        |
|          |      |        |         |            |        |
|          |      |        |         |            |        |
|          |      |        |         |            |        |
|          |      |        |         |            |        |
|          |      |        |         |            |        |
|          |      |        |         |            |        |
|          |      |        |         |            |        |
|          |      |        |         |            |        |
| PRINT    |      |        |         | [          | Cancel |

# 8.2.5. Print

Each screen can be print out as a list form.

8.2.6. Logout Refer to section 5.

# 8.3. Relay Status

# 8.3.1. Measurement 1

Measurement 1 displays all real-time elements of relay in digital format.

| System(E) Relay Status(M            | I <b>MI</b><br>) Setting( <u>S</u> ) Op | peration( <u>O</u> ) Fault Reco | ord( <u>R</u> ) Option( <u>P</u> ) Hel | р( <u>Н</u> ) |                            |
|-------------------------------------|-----------------------------------------|---------------------------------|----------------------------------------|---------------|----------------------------|
| ALARM                               | (Detail)                                |                                 | TRIP (Detail)                          |               | ONLINE / OFFLINE           |
| Station No.<br>Relay Type COC4-A010 | 01                                      | Device No.                      |                                        |               | Select Station No. & Relay |
| Relay Status                        |                                         |                                 |                                        |               |                            |
| Measurement1 N                      | leasurement2                            | Operate LED                     | Alarm                                  | DI            | Back to Main Menu          |
| IA (                                | A)                                      | IB (A)                          |                                        | IC (A)        | Io (A)                     |
|                                     | Α                                       | 000 A                           |                                        |               | 000 ^                      |
|                                     |                                         |                                 |                                        | 000 🔺         | Q00 A                      |
|                                     |                                         |                                 |                                        |               | ]                          |
|                                     |                                         |                                 | _                                      |               |                            |
|                                     |                                         |                                 |                                        |               |                            |
|                                     |                                         |                                 |                                        |               |                            |
|                                     |                                         |                                 |                                        |               |                            |
|                                     |                                         |                                 |                                        |               |                            |
|                                     |                                         | 1                               |                                        |               |                            |
|                                     |                                         |                                 |                                        |               | J                          |
|                                     |                                         |                                 |                                        |               |                            |
| Phase name displa                   | Element                                 | name display                    | Max. value disp                        | blay 2 Max.   | value display              |
|                                     |                                         |                                 |                                        |               | Realtime value display     |

(1) Startup

Select 「Relay status」 - 「Measurement 1」 from menu bar or click "Relay Status" button to startup.

(2) Property of each element

Click "Phase name" display column or "Element name" display column to open property screen of each element.

| Property          |        |        |
|-------------------|--------|--------|
| Phase Name        |        |        |
| Element Name      | IA (A) | •      |
| Alarm Upper Limit |        | A      |
| Alarm Under Limit |        | A      |
|                   | ок     | Cancel |

#### Phase name

Enter a phase name and click "OK", and then the entered phase name can be displayed.

Element name

Select it only when you want to change default name.

Alarm upper limit/under limit

If real-time value is outside this range, the element display column flickers red.

Beware of input value unit. The unit cannot be changed.

 $\langle E.g. \rangle$  For 2000A : 2000

(3) Max. value display

"-" (Negative) maximum value of active and reactive power is displayed in Max. value display 2.

NOTE) About 1f/2f (2f content) measurement of COC4-A03D1 type, when there is no current input, it is displayed as "100%."

# 8.3.2. Measurement 2

Measurement 2 displays each line of Measurement 1 at digital + analog format.

| <mark>⊛MELPRO(TM)−DASH_HMI</mark><br>System( <u>F</u> ) Relay Status( <u>M</u> ) Setting(S) | Operation( <u>O</u> ) Fault Record( <u>R</u> )                     | Option(P) Help(H)                                                  |                            |
|---------------------------------------------------------------------------------------------|--------------------------------------------------------------------|--------------------------------------------------------------------|----------------------------|
| ALARM (Detail)                                                                              | TRIP                                                               | (Detail)                                                           | ONLINE / OFFLINE           |
| Station No. Relay Type C0C4-A01D1                                                           | Device No. Remark                                                  |                                                                    | Select Station No. & Relay |
| Relay Status<br>Measurement1 Measurement2                                                   | Operate LED                                                        | Alarm DI                                                           | Back to Main Menu          |
| IA (A)<br>999000.00<br>0.00<br>0.00<br>0.00<br>0.00<br>0.00<br>0.0                          | IB (A)<br>9999000.00<br>0.00<br>0.00<br>0.00<br>0.00<br>0.00<br>0. | IC (A)<br>9999000.00<br>0.00<br>0.00<br>0.00<br>0.00<br>0.00<br>0. |                            |

# (1) Startup

Select  $\lceil \text{Relay status} - \lceil \text{Measurement 2} \rceil$  from menu bar or click "Relay Status" - "Measurement 2" button to startup.

#### (2) Property of each element

Click "Phase name" display column or "Element name" display column to open property screen of each element.

| Property              |                 |
|-----------------------|-----------------|
| Phase Name            |                 |
| Element Name          | IA (A)          |
| Max. Indication Value | 999000          |
| Min. Indication Vlaue | 0               |
| Alarm Upper Limit     | A               |
| Alarm Under Limit     | A               |
| 💿 Bar Graph           | 🔿 Pointer Graph |
| ОК                    | Cancel          |

# Phase name

Enter phase name and click "OK", and then the entered phase name can be displayed.

Element name

Select it only when you want to change default name.

Max./Min. indication value

Set the display range of real-time value.

Alarm upper limit/under limit

If real-time value is outside this range, the element display column flickers red.

Beware of input value unit. The unit cannot be changed.

- <E.g.> For 2000A : 2000
- Bar/Pointer graph

Select or change the display format.

(3) Reset Max. values

Click the button of "Reset Max. values" to popup following screen.

Click "OK" to reset maximum value.

At this time, all input data stored in the relay are deleted.

| Reset Max. Value   | s             | × |
|--------------------|---------------|---|
| Reset all recorded | max. values ? |   |
| (OK                | Cancel        |   |

# 8.3.3. Operate LED

Operate LED can be indicated as same as the indicator LED on the relay front panel.

| <b>₩ELPRO(TM)-DASH HMI</b><br>System( <u>F)</u> Relay Status( <u>M</u> ) Setting( <u>S</u> ) | Operation(0) Fault Record(R) Option(P) Help(H)                                                                                                    |                            |
|----------------------------------------------------------------------------------------------|----------------------------------------------------------------------------------------------------|----------------------------|
| ALARM (Detail)                                                                               | TRIP (Detail)                                                                                                    | ONLINE / OFFLINE           |
| Station No.<br>Relay Type C0C4-A01D1                                                         | Device No.<br>Remark                                                                                                    | Select Station No. & Relay |
| Relay Status<br>Measurement1 Measurement2                                                    | Operate LED Alarm D                                                                                                    | )I Back to Main Menu       |
|                                                                                              | Opera       Element         Trip         Phase fault time-lag A         Phase fault time-lag B         Phase fault time-lag C         Earth fault time-lag         Phase fault instantaneous A         Phase fault instantaneous B         Phase fault instantaneous C         Earth fault instantaneous | Reset Indicator            |

(1) Startup

Select  $\lceil \text{Relay status} - \lceil \text{Operate LED} \rceil$  from menu bar or click "Relay Status" - "Operate LED" button to startup.

(2) Reset Indicator

Click the button of "Reset Indicator" to popup following screen. Click "OK" to reset operate LED.

At this time, all operate LEDs located the relay front panel will be turned off.

| Reset Indicator     |            | × |
|---------------------|------------|---|
| Reset all of operat | tion LEDs? |   |
| OK                  | Cancel     |   |

#### 8.3.4. Alarm

Indicate all of monitoring information.

| MELPRO(TM)−DAS<br>System(E) Relay Stat | <b>SH HMI</b><br>:us(M) Setting( <u>S</u> ) O                                                                                                    | peration( <u>O</u> ) Fault I                                           | Record( <u>R</u> ) | Option( <u>P</u> ) He                                                                            | эlp( <u>H</u> )                                                                                                 |                            |
|----------------------------------------|----------------------------------------------------------------------------------------------------|------------------------------------------------------------------------|--------------------|--------------------------------------------------------------------------------------------------|----------------------------------------------------------------------------------------------------|----------------------------|
| AL                                     | ARM (Detail)                                                                                                    |                                                                        | TRIP               | (Detail)                                                                                         |                                                                                                    | ONLINE / OFFLINE           |
| Station No. Relay Type COC4-           | -A01 D1                                                                                                    | Device No. 🛛                                                           |                    |                                                                                                  |                                                                                                    | Select Station No. & Relay |
| Relay Status<br>Measurement1           | Measurement2                                                                                                    | Operate LED                                                            |                    | Alarm                                                                                            | DI                                                                                                    | Back to Main Menu          |
|                                        | Element     0001:ROM check     0002:RAM check     0003:A/D precisior     0004:A/I check     0005:A/D check     0006:SRAM check     0008:D0 status ch     0009:D0 operation     0011:A/I double ch     0013:EEPROM check     0013:EEPROM check     0013:EEPROM check     0015:WDT check | eck<br>check<br>check<br>check<br>check<br>eck<br>ck<br>ck<br>ck<br>ck | Opera              | Element<br>0028:Communic<br>0029:Channel N<br>0030:Baud rate<br>0031:Channel N<br>0032:Baud rate | ation card check<br>o. swaitch setting e<br>switch setting error<br>o. switch change err<br>switch change error | Reset                      |

(1) Startup

Select  $\lceil \text{Relay status} - \lceil \text{Alarm} \rceil$  from menu bar or click "Relay Status" - "Alarm" button to startup.

(2) Reset Indicator

Click the button of "Reset" to popup following window. Click "OK" to reset monitoring information.

At this time, all alarm data stored in the relay are deleted.

| Reset Alarm          |        | × |
|----------------------|--------|---|
| Reset all of alarm I | LEDs?  |   |
| <u>OK</u>            | Cancel |   |

(\*) With this operation, only monitoring data reset is possible, and monitoring output logout of relay hardware is impossible. Also, when the relay hardware is in monitoring abnormal status, the monitoring data reset is impossible.

Refer to manual of relay for details.

# 8.4. Setting

Display or change the setting values of relay connected with PC.

|                                                    | ALARM (Detail)                                                                                                    |                  | TRIP            | (Detail)     | ONLINE / OFFLINE             |
|----------------------------------------------------|----------------------------------------------------------------------------------------------------|------------------|-----------------|--------------|------------------------------|
| Station No.                                        |                                                                                                    | Device           | No.             |              |                              |
| Relay Type                                         | C0C4-A01 D1                                                                                                    | Remar            | 'k              |              | Select Station No. & Relay   |
| tting                                              |                                                                                                    |                  |                 |              |                              |
| Settir                                             | ne                                                                                                    |                  |                 |              | Back to Main Menu            |
|                                                    | I                                                                                                    |                  |                 |              |                              |
| Item No.                                           | Item Name                                                                                                    | Range of Setting | Step of Setting | Present S∈ ▲ | READ                         |
| 511                                                | Phase fault tim-lag o                                                                                             | LOCK1-12A        | 01A             |              |                              |
| 512                                                | Phase fault tim-lag o                                                                                             | 0.25.0.5-50      | 0.5             |              |                              |
| 513                                                | Phase fault tim-lag o                                                                                             |                  |                 |              | From Relay From File         |
| 514                                                | Phase fault tim-lag R                                                                                             |                  |                 |              | Troin Neiay Troin The        |
| 521                                                | Phase fault intantane                                                                                             | LOCK,2-80A       | 1A              |              |                              |
| 522                                                | Phase fault instantan                                                                                             | INST,0.1-0.5s    | 0.1s            |              |                              |
| 531                                                | earth fault instantane                                                                                            | LOCK,0.1-0.8A    | 0.05A           |              | -                            |
| 532                                                | Earth fault tim-lag op                                                                                            | 0.25,0.5-50      | 0.5             |              |                              |
| 533                                                | earth fault tim-lag op                                                                                            |                  |                 |              | CHANGE                       |
| 534                                                | earth fault tim-lag re                                                                                            |                  |                 |              |                              |
| 541                                                | earth fault instantane                                                                                            | LOCK,1-8A        | 0.1 A           |              | Start                        |
| 542                                                | earth fault instantane                                                                                            | INST,0.1-0.5s    | 0.1s            |              |                              |
| 000                                                | Contact arrangement                                                                                               |                  |                 |              | Refer to Saved Setting File  |
| 800                                                | Contact arrangement                                                                                               |                  |                 |              | Trater to bayed betting File |
| 800<br>810                                         |                                                                                                    |                  |                 |              |                              |
| 800<br>810<br>820                                  | Contact arrangement                                                                                               |                  | 1               |              | Set.end Cancel               |
| 800<br>810<br>820<br>830                           | Contact arrangement<br>Contact arrangement                                                                        |                  |                 |              |                              |
| 800<br>810<br>820<br>830<br>840<br>850             | Contact arrangement<br>Contact arrangement<br>Contact arrangement                                                 |                  |                 |              |                              |
| 800<br>810<br>820<br>830<br>840<br>850<br>860      | Contact arrangement<br>Contact arrangement<br>Contact arrangement<br>Contact arrangement                          |                  |                 |              |                              |
| 800<br>810<br>820<br>830<br>840<br>850<br>860      | Contact arrangement<br>Contact arrangement<br>Contact arrangement<br>Contact arrangement<br>Operation indicator L |                  |                 | <br>▼        |                              |
| 800<br>810<br>820<br>830<br>840<br>850<br>860<br>• | Contact arrangement<br>Contact arrangement<br>Contact arrangement<br>Operation indicator L                        |                  |                 |              | Save File                    |

(1) Startup

Select  $\lceil \text{Setting} 
floor - \lceil \text{Setting} 
floor$  from menu bar or click "Setting" button to startup.

# 8.4.1. Setting display

(1) At case of the setting values are read out from relay

|                           | ALARM (Detail)          |                  | TRIP            | (Detail)     | ONLINE / OFFLINE                      |
|---------------------------|-------------------------|------------------|-----------------|--------------|---------------------------------------|
| Station No.<br>Relay Type | C0C4-A01D1              | Device           | No.             |              | Select Station No. & Relay            |
| etting                    |                         |                  |                 |              |                                       |
| Relay of S                | etting                  |                  |                 |              | Back to Main Menu                     |
| Item No.                  | Item Name               | Range of Setting | Step of Setting | Present Sr + | READ                                  |
| 511                       | Phase fault timular o   | LOCK1-12A        | 014             | 15           |                                       |
| 512                       | Phase fault timelar o   | 025.05-50        | 05              | 1.0          |                                       |
| 513                       | Phase fault tim-lar o   | 020,00 00        | 0.0             | E001         | From Balan                            |
| 514                       | Phase fault tim-lar R.  |                  |                 | 50ms         | From Helay From File                  |
| 521                       | Phase fault intentane   | LOCK2-80A        | 18              | 20           | · · · · · · · · · · · · · · · · · · · |
| 522                       | Phase fault instantan   | INST.01-05c      | 0.1s            | 01           |                                       |
| 531                       | earth fault instantane  | LOCK01-08A       | 0.05A           | 0.5          |                                       |
| 532                       | Earth fault tim-lag op. | 0.25.0.5-50      | 0.5             | 0.25         |                                       |
| 533                       | earth fault tim-lag op  |                  |                 | E101         | CHANGE                                |
| 534                       | earth fault tim-lag re. |                  |                 | 200ms        |                                       |
| 541                       | earth fault instantane  | LOCK1-8A         | 01A             | 1            | Start                                 |
| 542                       | earth fault instantane  | INST.0.1-0.5s    | 0.1s            | 0.1          | 0.00                                  |
| 800                       | Contact arrangement     |                  |                 | 0101         |                                       |
| 810                       | Contact arrangement     |                  |                 | 0010         |                                       |
| 820                       | Contact arrangement     |                  |                 | 00E0         |                                       |
| 830                       | Contact arrangement     |                  |                 | 000F         | Setend Ganzel                         |
| 840                       | Contact arrangement     |                  |                 | OTFE         |                                       |
| 850                       | Contact arrangement     |                  |                 | 01FE         |                                       |
| 860                       | Operation indicator L.  |                  |                 | 01FF -       |                                       |
| 4                         |                         |                  |                 |              | Save File                             |
| 4                         |                         |                  |                 |              | Save Fi                               |

 Click the button of "From Relay". The present relay setting values will be displayed in the present setting column.

The tab will be displayed as "Relay setting".

(2) At the case of the setting values are read out from a file

| File | Read out    |              |          |     | ? × |
|------|-------------|--------------|----------|-----|-----|
| ţ    | Save in:    | 🔄 setting 💌  | <b>E</b> | 1 📥 |     |
|      | coc4a01.set |              |          |     |     |
|      |             |              |          |     |     |
|      |             |              |          |     |     |
| F    | ile name:   | [            |          | Sa  | ave |
| S    | ave type:   | Setting File | •        | Can | cel |

↓

|             | ALARM (Detail)          |                  | TRIP            | (Detail)     | ONLINE / OFFLINE           |
|-------------|-------------------------|------------------|-----------------|--------------|----------------------------|
| Station No. |                         | Device           | No.             |              |                            |
| Relay Type  | C0C4-A01D1              | Rema             | к <u>г</u>      |              | Select Station No. & Relay |
| tting       |                         |                  |                 |              |                            |
| File of Se  | ttios                   |                  |                 |              | Back to Main Menu          |
|             |                         |                  |                 |              |                            |
| Bern No.    | Item Name               | Range of Setting | Step of Setting | Present Se . | READ                       |
| 511         | Phase fault tim-lag o   | LOCK,1-12A       | 0.1A            | 1.5          |                            |
| 512         | Phase fault tim-lag o   | 0.25,0.5-50      | 0.5             | 3            |                            |
| 513         | Phase fault tim-lag o   |                  |                 | LUI          | From Relay From File       |
| 514         | Phase fault tim-lag PC. | 100000.0000      | 14              | SUms         |                            |
| 5621        | Phase fault infantane   | DUCK2-80A        | 18              | 20           |                            |
| 804         | Phase taut instantan.   | 1000601-000      | 0.15            | 05           |                            |
| 531         | Earth fault timelat on  | 02505-50         | 05              | 0.5          |                            |
| 522         | earth fault timelar on  | 0.2000-00        | 0.0             | 6101         | CHANGE                     |
| 594         | earth fault tim-lar re  |                  |                 | 200mc        |                            |
| 541         | earth fault instantane  | LOCK1-8A         | 01A             | 1            |                            |
| 542         | earth fault instantane  | INST.01-05s      | 0.1s            | 01           |                            |
| 800         | Contact arrangement     |                  |                 | 0101         |                            |
| 810         | Contact arrangement     |                  |                 | 0010         |                            |
| 820         | Contact arrangement     |                  |                 | 00E0         |                            |
| 830         | Contact arrangement     |                  |                 | 000F         | Setend Gonzel              |
| 840         | Contact arrangement     |                  |                 | 01FE         |                            |
| 850         | Contact arrangement     |                  |                 | OTFE         |                            |
| 860         | Operation indicator L.  |                  |                 | 01FF -       |                            |
|             |                         |                  |                 |              |                            |

 Click the button of "From File".
 A window for file select will be popup. Select a setting file and click "Open".

2. Setting values are displayed in the present setting column.

The tab is displayed as "File setting". But for the setting values which are read from a log file, the setting values cannot be changed.

# 8.4.2. Change Settings

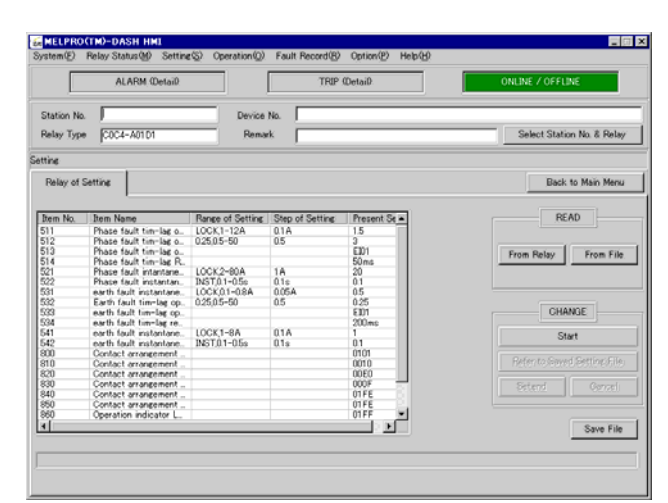

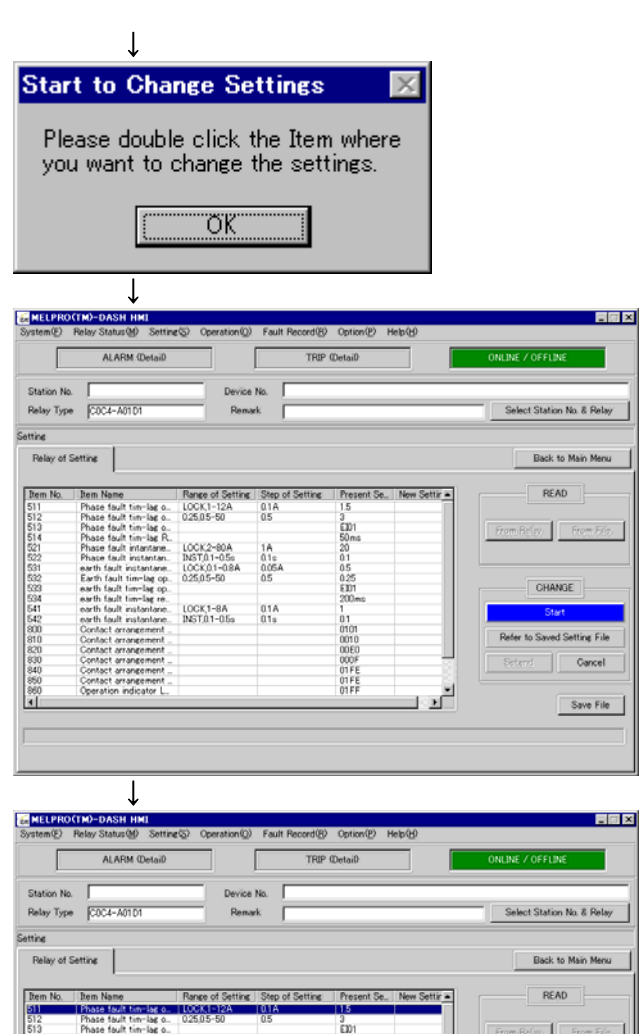

LOCK1-8A INST.01-05s

Ť

01A 01s

> 0010 00E0 000F 01FE 01FE 01FF

1 2

 First to read out setting values with the button "From Relay". Change is possible only when the "Start" button is in activated. Then click the "Start" button.

- 2. Click "OK" please.
- 3. If "Start" button flickers, it means that the setting mode is in available.

 Double-click the item column that you want to change the setting value. Or click "Refer to Saved Setting File" and select a setting file.

At this time,

If new value is the same as old value, it can not be displayed as new setting value in "New Settings" column.

CHANGE

Cancel

Save File

## Fig. 1

| Ind./Change                                                                                                    |                                                                                                    | Î |
|----------------------------------------------------------------------------------------------------|----------------------------------------------------------------------------------------------------|---|
| Item No.                                                                                                    | 511                                                                                                    |   |
| Item Name                                                                                                    | Phase fault tim-lag operation curre                                                                                                    |   |
| Range of Setting                                                                                                    | LOCK,1-12A                                                                                                    |   |
| Step of Setting                                                                                                    | 0.1A                                                                                                    |   |
| Present Settings                                                                                                    | 1.5                                                                                                    |   |
| New Settings                                                                                                    | <b>•</b>                                                                                                    |   |
| The new setting<br>PC. But this ope<br>present setting v<br>(If you want to c<br>values, it is nece<br>button after pres | data will be programmed in to the<br>ration does not change the relay<br>values yet.<br>hange the relay present setting<br>essary to press the "Set.end"<br>ssing the button "Set".) |   |
| Write in                                                                                                    | Cancel                                                                                                    |   |

Fig. 2 Contact Arrangement

|                              |                               | X2                                                                                                    | X3                                       | X4                                                  | X5                                                                                      | X6                                                                                                    | X7                                                                                                  | X8                                                                                                    | X9                                                                                                    | XA                                                                                                    | XB                                                                                                    | XC                                                                                                    | X_                                                                                                    |
|------------------------------|-------------------------------|----------------------------------------------------------------------------------------------------|------------------------------------------|-----------------------------------------------------|-----------------------------------------------------------------------------------------|----------------------------------------------------------------------------------------------------|----------------------------------------------------------------------------------------------------|----------------------------------------------------------------------------------------------------|----------------------------------------------------------------------------------------------------|----------------------------------------------------------------------------------------------------|----------------------------------------------------------------------------------------------------|----------------------------------------------------------------------------------------------------|----------------------------------------------------------------------------------------------------|
|                              |                               |                                                                                                    |                                          |                                                     |                                                                                         |                                                                                                    |                                                                                                    |                                                                                                    |                                                                                                    |                                                                                                    |                                                                                                    |                                                                                                    | †                                                                                                    |
|                              |                               |                                                                                                    |                                          |                                                     |                                                                                         |                                                                                                    |                                                                                                    |                                                                                                    |                                                                                                    |                                                                                                    |                                                                                                    |                                                                                                    |                                                                                                    |
|                              |                               |                                                                                                    |                                          |                                                     |                                                                                         |                                                                                                    |                                                                                                    |                                                                                                    |                                                                                                    |                                                                                                    |                                                                                                    |                                                                                                    |                                                                                                    |
|                              |                               |                                                                                                    |                                          |                                                     |                                                                                         |                                                                                                    |                                                                                                    |                                                                                                    |                                                                                                    |                                                                                                    |                                                                                                    |                                                                                                    |                                                                                                    |
|                              |                               |                                                                                                    |                                          |                                                     |                                                                                         |                                                                                                    |                                                                                                    |                                                                                                    |                                                                                                    |                                                                                                    |                                                                                                    |                                                                                                    |                                                                                                    |
|                              |                               |                                                                                                    |                                          |                                                     |                                                                                         |                                                                                                    |                                                                                                    |                                                                                                    |                                                                                                    |                                                                                                    |                                                                                                    |                                                                                                    |                                                                                                    |
|                              |                               |                                                                                                    |                                          |                                                     |                                                                                         |                                                                                                    |                                                                                                    |                                                                                                    |                                                                                                    |                                                                                                    |                                                                                                    |                                                                                                    |                                                                                                    |
|                              |                               |                                                                                                    |                                          |                                                     |                                                                                         |                                                                                                    |                                                                                                    |                                                                                                    |                                                                                                    |                                                                                                    |                                                                                                    |                                                                                                    |                                                                                                    |
|                              |                               |                                                                                                    |                                          |                                                     |                                                                                         |                                                                                                    |                                                                                                    |                                                                                                    |                                                                                                    |                                                                                                    |                                                                                                    |                                                                                                    |                                                                                                    |
|                              |                               |                                                                                                    |                                          |                                                     |                                                                                         |                                                                                                    |                                                                                                    |                                                                                                    |                                                                                                    |                                                                                                    |                                                                                                    |                                                                                                    |                                                                                                    |
|                              |                               |                                                                                                    |                                          |                                                     |                                                                                         |                                                                                                    |                                                                                                    |                                                                                                    |                                                                                                    |                                                                                                    |                                                                                                    |                                                                                                    |                                                                                                    |
|                              |                               |                                                                                                    |                                          |                                                     |                                                                                         |                                                                                                    |                                                                                                    |                                                                                                    |                                                                                                    |                                                                                                    |                                                                                                    |                                                                                                    |                                                                                                    |
|                              |                               |                                                                                                    |                                          |                                                     |                                                                                         |                                                                                                    |                                                                                                    |                                                                                                    |                                                                                                    |                                                                                                    |                                                                                                    |                                                                                                    |                                                                                                    |
|                              |                               |                                                                                                    |                                          |                                                     |                                                                                         |                                                                                                    |                                                                                                    |                                                                                                    |                                                                                                    |                                                                                                    |                                                                                                    |                                                                                                    |                                                                                                    |
|                              |                               |                                                                                                    |                                          |                                                     |                                                                                         |                                                                                                    |                                                                                                    |                                                                                                    |                                                                                                    |                                                                                                    |                                                                                                    |                                                                                                    |                                                                                                    |
| 1                            |                               | —                                                                                                    | —                                        | —                                                   | —                                                                                       |                                                                                                    |                                                                                                    |                                                                                                    |                                                                                                    |                                                                                                    |                                                                                                    |                                                                                                    | ١                                                                                                    |
| ta will<br>ies yet<br>buttoi | be pro<br>t.(If yo<br>n after | ogramr<br>u wan<br>r press                                                                                                    | n ed in<br>t to ch<br>sing th            | to the<br>lange<br>le butt                          | PC.B<br>the rel<br>on "W                                                                | ut this<br>ay pre<br>rite in                                                                                                    | opera<br>sents<br>')                                                                                | ation d<br>etting                                                                                                    | loes ni<br>: value                                                                                                    | ot cha<br>s, it is                                                                                                    | nge th<br>: nece                                                                                                    | e rela <u>;</u><br>ssary                                                                                                    | /<br>to                                                                                                    |
|                              |                               |                                                                                                    | 5                                        |                                                     |                                                                                         |                                                                                                    |                                                                                                    |                                                                                                    |                                                                                                    |                                                                                                    |                                                                                                    |                                                                                                    |                                                                                                    |
|                              | ta will butto                 | a will be proved of the set of the set of th | a will be programs<br>button after press | a will be programmed in<br>button after pressing th | a will be programmed into the base yet (if your to change button after pressing the but | a will be programmed into the PC. B<br>a will be programmed into the PC. B<br>a will be programmed into the PC. B<br>button after pressing the button "W | a will be programmed into the PC. But this relay pre-<br>button after pressing the button "Write in | a will be programmed into the PC. But this operative set (1) your and to charge the relay pressing the button "Write in") | a will be programmed into the PC. But this operation<br>a will be programmed into the PC. But this operation<br>button after pressing the button "Write in". | a will be programmed into the PC. But this operation does no expected by the relay programmed setting value button "Write in") | a will be programmed into the PC. But this operation does not change yet (f) you want to change the relay pregent setting values, it is button after pressing the button "Write in") | a will be programmed into the PC. But this operation does not change the relay present setting values, it is nece button after pressing the button "Write in") | a will be programmed into the PC. But this operation does not change the relay resent setting values, it is necessary button after pressing the button "Write in") |

5. CT/VT ratio for item No. 5XX, 6XX and 9XX is displayed in Fig. 1.

Select new value from "New Settings" column with pull-down button, and click "Write in".

Setting value, which is being run by the relay, is not changed yet at this time. (If you want to change it, click "Set.end" please.)

Double-click the "Contact Arrangement" of item No. 8XX.

The ordinate represents elements mounted on the relay, and the abscissa represents contacts mounted in the relay.

Elements allotted in each contact flickers red. Click"
—", which is put out, to allot other elements to the contact.

If you click it, it flickers red.

If there is an element not allotted at the contact, click the part that flickers red.

Click "Write in" if all setup is completed.

Setting value, which is being run by the relay, is not changed yet at this time.

(If you want to change it, click "Set.end" please.)

#### Fig. 3

|                                                                                                    | LED                                                                                                   | Hold                                                                                |
|----------------------------------------------------------------------------------------------------|----------------------------------------------------------------------------------------------------|-------------------------------------------------------------------------------------|
|                                                                                                    | Trip                                                                                                  |                                                                                     |
| Phase t                                                                                                    | ault time-lag A                                                                                       |                                                                                     |
| Phase t                                                                                                    | ault time-lag B                                                                                       |                                                                                     |
| Phase t                                                                                                    | ault time-lag C                                                                                       |                                                                                     |
| Earth                                                                                                    | fault time-lag                                                                                        |                                                                                     |
| Phase fau                                                                                                    | It instantaneous A                                                                                    |                                                                                     |
| Phase fau                                                                                                    | lt instantaneous B                                                                                    |                                                                                     |
| Phase fau                                                                                                    | lt instantaneous C                                                                                    |                                                                                     |
| Earth fai                                                                                                    | ult instantaneous                                                                                     |                                                                                     |
|                                                                                                    |                                                                                                    |                                                                                     |
|                                                                                                    |                                                                                                    |                                                                                     |
|                                                                                                    |                                                                                                    |                                                                                     |
|                                                                                                    |                                                                                                    |                                                                                     |
|                                                                                                    |                                                                                                    |                                                                                     |
|                                                                                                    |                                                                                                    |                                                                                     |
|                                                                                                    |                                                                                                    |                                                                                     |
| he new setting data<br>peration does not c<br>et.(If you want to cł<br>ecessary to press t<br>utton "Write in".) | a will be programmed in<br>hange the relay preser<br>hange the relay presen<br>he "Set.end" button af | nto the PC. But th<br>it setting values<br>t setting values, it<br>ter pressing the |
| utton "Write in".)                                                                                               | [**********                                                                                           |                                                                                     |

# Fig. 4

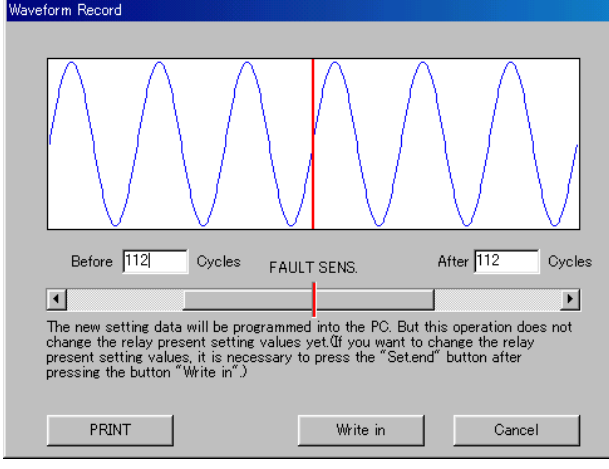

Double-click "Operate LED" of Item No. 8XX. LED mounted on the relay is displayed and red flickering is maintained.

Click " $\square$ ", which is put out, to maintain. Then, it flickers red.

Click red flickering part for automatic reset.

Click "Write in" if all setup is completed.

Setting value, which is being run by the relay, is not changed yet at this time.

(If you want to change it, click "Set.end" please)

Double-click "Waveform Record".

When fault is detected by relay, instantaneous waveform data is recorded.

Up to 224 cycles of instantaneous waveform data can be recorded. Set cycle number for recording. Drag scroll bar or click arrows on either side. Click "Download" if all setup is completed. Setting value, which is being run by the relay, is not changed yet at this time.

(If you want to change it, click "Set.end" please)

| D.<br>ite            | o you want<br>ems?<br>Yes(Y)                       | to char                               | nge oth<br>N   | o(N)                     |             |
|----------------------|----------------------------------------------------|---------------------------------------|----------------|--------------------------|-------------|
|                      | Ļ                                                  |                                       |                |                          | -           |
| Sta                  | rt to Cha                                          | nge Se                                | etting         | s 🔀                      |             |
| P(<br>ne<br>th       | C.if you wa<br>www.settings<br>e "Set.end"         | nt to ex<br>, please<br>button.<br>OK | press          | the                      |             |
|                      | $\downarrow$                                       |                                       |                |                          |             |
| 5 MELPH<br>System(E) | <b>tO(TM)-DASH HMI</b><br>E Relay Status∰ Settin   | e⊗) Operation@                        | ) Fault Record | 1(8) Option(12) Help(12) |             |
| [                    | ALARM (Detail)                                     |                                       | 7              | RIP (Detail)             | ONLINE / OF |
|                      | a. [                                               | _                                     |                |                          | -           |
| Relay Ty             | ne C0C4-A01D1                                      | Ren                                   | erko. j        |                          | Select St   |
| Setting              |                                                    |                                       |                |                          |             |
| Relay o              | of Setting                                         |                                       |                |                          | B           |
| Ren No               | Bam Name                                           | Banga of Satting                      | r Step of Sett | or Present Se            |             |
| 511                  | Phase fault tim-lag o                              | LOCK1-12A                             | 01A            | 2 1.5                    |             |
| 513                  | Phase fault tim-lag o                              | 020,00-00                             | 0.0            | E001                     | From Bellay |
| 514                  | Phase fault tim-lag R.<br>Phase fault intantane.   | LOCK2-80A                             | 18             | 50ms<br>20               |             |
| 522<br>531           | Phase fault instantan.                             | INST.01-05c<br>LOCK 01-024            | 0.1s           | 01                       |             |
| 532                  | Earth fault tim-lag op.                            | 0.25,05-50                            | 0.5            | 0.25                     |             |
| 534                  | earth fault tim-lag op.                            |                                       |                | 200ms                    |             |
| 541<br>542           | earth fault instantane.<br>earth fault instantane. | INST.0.1-0.5s                         | 01A<br>01s     | 1 01                     |             |
| 800                  | Contact arrangement                                |                                       |                | 0101                     | Refer to S  |
| 820                  | Contact arrangement                                |                                       |                | 00E0                     |             |
|                      |                                                    |                                       |                |                          |             |

Set

X

 Start
 Image: Start to change the present settings with the new setting data, and execute the new settings.OK?

 Image: OK
 Cancel

01FE 01FF

1.2

↓

Contact arrangemen Operation indicator

- Click "Yes(Y)" to select other setting items. And repeat above procedure. If there is no item to change, click "No (N)".
- 7. Click "OK" please.

8. "Set.end" button flickers blue.

 Click "OK" to change setting value, which is being run by the relay. And otherwise click "Cancel".

ion No. & Relay

tting File

Save File

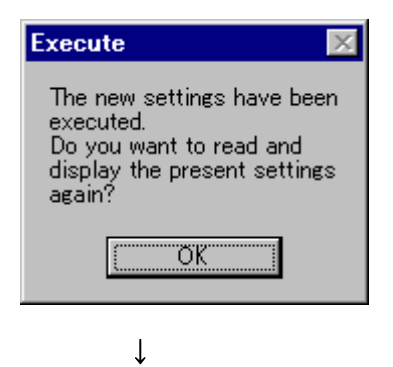

10. Click "OK" please.

| Station No.              |                        | Device           | No.             |              |                            |
|--------------------------|------------------------|------------------|-----------------|--------------|----------------------------|
| Relay Type               | C0C4-A01D1             | Rema             | ik 🗍            |              | Select Station No. & Relay |
| tting                    |                        |                  |                 |              |                            |
| Relay of S               | Setting                |                  |                 |              | Back to Main Menu          |
| Item No.                 | Item Name              | Range of Setting | Step of Setting | Present Sr + | READ                       |
| 511                      | Phase fault tim-lag o  | LOCK 1-12A       | 01A             | 15           |                            |
| 512                      | Phase fault tim-las o  | 02505-50         | 05              | 3            |                            |
| 513                      | Phase fault tim-las o  | 020,00 00        |                 | 6001         | From Parley   From File    |
| 514                      | Phase fault tim-lag R. |                  |                 | 50ms         | From Heldy From Fig        |
| 521                      | Phase fault intentane  | LOCK2-80A        | 18              | 20           |                            |
| 522                      | Phase fault instantan. | INST.0.1-0.5s    | 0.1s            | 0.1          |                            |
| 531                      | earth fault instantane | LOCK.0.1-0.8A    | 0.05A           | 0.5          |                            |
| 532                      | Earth fault tim-lag op | 0.25.0.5-50      | 0.5             | 0.25         |                            |
| 533                      | earth fault tim-lag op |                  |                 | E001         | CHANGE                     |
| 534                      | earth fault tim-lag re |                  |                 | 200ms        |                            |
| 541                      | earth fault instantane | LOCK,1-8A        | 01A             | 1            | Start                      |
| 542                      | earth fault instantane | INST.0.1-0.5s    | 0.1s            | 0.1          |                            |
| 800                      | Contact arrangement    |                  |                 | 0101         |                            |
| 810                      | Contact arrangement    |                  |                 | 0010         |                            |
| 820                      | Contact arrangement    |                  |                 | 00E0         |                            |
|                          | Contact arrangement    |                  |                 | 000F         | Setend Cancel              |
| 830                      | Contact arrangement    |                  |                 | UTFE         |                            |
| 830<br>840               | Contact arrangement    |                  |                 | UTFE         |                            |
| 830<br>840<br>850        |                        |                  |                 | 01FF *       |                            |
| 830<br>840<br>850<br>860 | Operation indicator L. |                  |                 |              |                            |

11. End setting value change.

# 8.4.3. Save File

|            | ALARM (Detail)          |                  | TRIP            | (Detail)     | ONLINE / OFFLINE                      |
|------------|-------------------------|------------------|-----------------|--------------|---------------------------------------|
| Station No |                         | Device           | No.             |              |                                       |
| Relay Type | C0C4-A01D1              | Remar            | k [             |              | Select Station No. & Rela             |
| tting      |                         |                  |                 |              |                                       |
| Relay of   | Setting                 |                  |                 |              | Back to Main Menu                     |
| Item No.   | Item Name               | Range of Setting | Step of Setting | Present St + | READ                                  |
| 511        | Phase fault tim-lag o   | LOCK1-12A        | 01A             | 15           |                                       |
| 512        | Phase fault tim-las o.  | 02505-50         | 0.5             | 3            |                                       |
| 513        | Phase fault tim-lag o   |                  |                 | E001         | Eron Balau Eron Eile                  |
| 514        | Phase fault tim-lag R.  |                  |                 | 50ms         | Trom rwny. From riv                   |
| 521        | Phase fault intantane   | LOCK2-80A        | 18              | 20           |                                       |
| 522        | Phase fault instantan.  | INST.0.1=0.5s    | 0.1s            | 0.1          |                                       |
| 531        | earth fault instantane  | LOCK,0.1-0.8A    | 0.05A           | 0.5          |                                       |
| 532        | Earth fault tim-lag op. | 0.25,0.5-50      | 0.5             | 0.25         |                                       |
| 533        | earth fault tim-lag op  |                  |                 | E101         | CHANGE                                |
| 534        | earth fault tim-lag re. |                  |                 | 200ms        |                                       |
| 541        | earth fault instantane  | LOCK,1-8A        | 01A             | 1            | Start                                 |
| 542        | earth fault instantane  | INST.0.1-0.5s    | 0.1s            | 01           |                                       |
| 800        | Contact arrangement     |                  |                 | 0101         |                                       |
| 810        | Contact arrangement     |                  |                 | 0010         |                                       |
| 820        | Contact arrangement     |                  |                 | 0050         |                                       |
| 0.00       | Contact arrangement     |                  |                 | 0007         | Detend Gancel                         |
| 940        | Contact arrangement     |                  |                 | OTEE         |                                       |
| 000        | Connact arrangement     |                  |                 | 0155 -1      |                                       |
| 4          | Operation indicator L.  |                  |                 | UIPP -       | · · · · · · · · · · · · · · · · · · · |
| 1          |                         |                  |                 |              | Save File                             |
|            |                         |                  |                 |              | _Save Fi                              |

# ↓

| File write in      |        | × |
|--------------------|--------|---|
| Save settings to a | file.  |   |
| OK                 | Cancel |   |
|                    |        |   |

# ↓

| File write in              |              |   |     | ?        | х |
|----------------------------|--------------|---|-----|----------|---|
| Save in:                   | 🔄 setting    | • | 1 🚮 | <u>r</u> |   |
| 🔁 coc4a01.set<br>🝙 abc.set |              |   |     |          |   |
| File name:                 |              |   |     | Save     |   |
| Save type:                 | Setting File |   |     | Cancel   |   |

# ↓

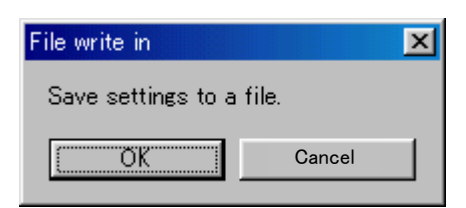

1. Click the button of "Save File".

2. Click "OK" to save a file.

3. Enter a file name and click "Save (S)".

4. Click "OK" please.

# 8.5. Operation

Display both contacts mounted on the relay and elements allotted to the contacts, and can render the contacts to operate forcedly.

| System( <u>F)</u>         | <b>TM)-DASH HMI</b><br>Relay Status( <u>M</u> ) – Se | etting | <u>s</u> ) ( | )perati | on( <u>O</u> ) | Fau       | lt Reci | ord( <u>R</u> ) | Opt   | ion( <u>P</u> ) | Hel | р( <u>Н</u> ) |    |    |    |           | _ 🗆 X                         |
|---------------------------|------------------------------------------------------|--------|--------------|---------|----------------|-----------|---------|-----------------|-------|-----------------|-----|---------------|----|----|----|-----------|-------------------------------|
|                           | ALARM (Deta                                          | ιiD    |              |         |                |           |         | TRIP            | (Deta | iD              |     |               |    |    | C  | DNL       | INE / OFFLINE                 |
| Station No.<br>Relay Type | C0C4-A01D1                                           |        |              | D       | evice<br>Rema  | No.<br>′k |         |                 |       |                 |     |               |    |    |    |           | Select Station No. & Relay    |
| Operation<br>Forced ope   | ration                                               |        |              |         |                |           |         |                 |       |                 |     |               |    |    |    |           | Back to Main Menu             |
|                           |                                                      |        |              |         |                |           |         | Cor             | ntact |                 |     |               |    |    |    |           |                               |
|                           | Element Name                                         | XD     | X1           | X2      | X3             | X4        | X5      | X6              | X7    | X8              | X9  | XA            | ХВ | XC | X  | •         | Please select forced          |
|                           | Contact hold                                         |        |              |         |                |           |         |                 |       |                 |     |               |    |    |    |           | below list and then           |
|                           | ase fault time-lag                                   |        |              |         |                |           |         |                 |       |                 |     |               |    |    |    |           | click the button<br>"Operate" |
|                           | ase fault time-lag                                   |        |              |         |                |           |         |                 |       |                 |     |               |    |    |    |           |                               |
|                           | ase fault time-lag                                   |        |              |         |                |           |         |                 |       |                 |     |               |    |    |    |           | Operate                       |
|                           | arth fault time-lai                                  |        |              |         |                |           |         |                 |       |                 |     |               |    |    |    |           |                               |
|                           | ⇒ fault instantanec                                  |        |              |         |                |           |         |                 |       |                 |     |               |    |    |    |           |                               |
|                           | Fault instantanec                                    |        |              |         |                |           |         |                 |       |                 |     |               |    |    |    |           |                               |
|                           | Fault instantanec<br>h fault instantanec             |        |              |         |                |           |         |                 |       |                 |     |               |    |    |    |           |                               |
|                           | n tauit instantane                                   |        |              |         | 믐              |           |         |                 |       |                 |     |               |    |    |    |           |                               |
|                           |                                                      |        |              |         | H              |           | H       |                 |       |                 |     |               |    |    |    |           |                               |
|                           |                                                      |        | F            |         |                |           | H       |                 |       |                 |     |               |    |    |    |           |                               |
|                           |                                                      |        |              |         |                |           | F       |                 |       |                 |     |               |    |    |    |           |                               |
|                           |                                                      |        |              |         |                |           |         |                 |       |                 |     |               |    |    |    |           |                               |
|                           |                                                      |        |              |         |                |           |         |                 |       |                 |     |               |    |    |    | <b></b> ₹ |                               |
|                           | •                                                    |        | +            |         |                |           |         |                 |       | -               |     |               |    |    | Þľ |           |                               |
|                           |                                                      |        |              |         |                |           |         |                 |       |                 |     |               |    |    | _  |           |                               |
|                           |                                                      |        |              |         |                |           |         |                 |       |                 |     |               |    |    |    |           |                               |

(1) Startup

Select 「Operation」 - 「Operation」 from menu bar or click "Operation" button.

(2) About list

Ordinate : Contacts mounted on the relay

Abscissa : Element names allotted to the contacts

When a relay element is under operating, the corresponding contact is displayed red. This setup is set at the time of shipping. However, it can be changed by programmable contact operation.

# 8.5.1. Forced Operation

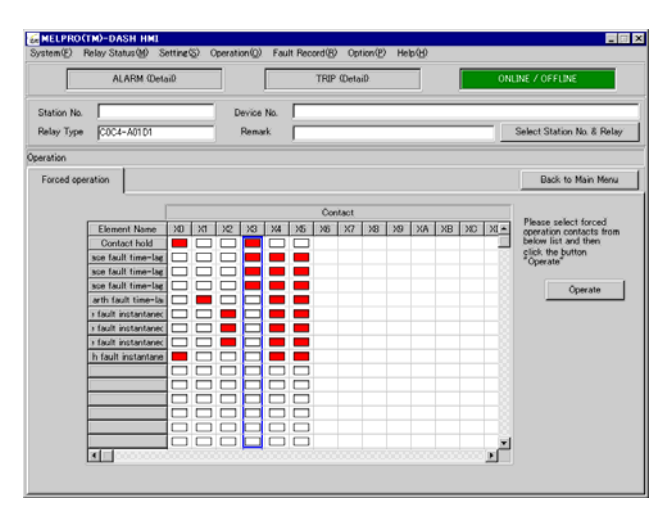

↓

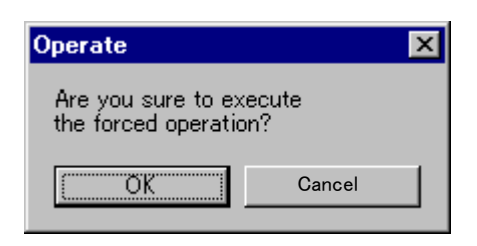

 Select contacts for forced operation. Click contact names (X0~Xd). Multiple selection is available by holding "Ctrl" key.

If contacts for forced operation are decided, click "Operate" please.

 Click "OK" to execute forced operation of the contacts which are selected. Contact output time is about 1 second.

## 8.6. Fault Record

| w MELPRO                                                                                                    | DCLMD-DASH HML<br>Polou Status(M) Sottin | r(S) Operation(O) Ea | ult Beeerd(P) On             | ion(P) Hole(U)                    |              | الالا                      |
|----------------------------------------------------------------------------------------------------|------------------------------------------|----------------------|------------------------------|-----------------------------------|--------------|----------------------------|
| bystem( <u>r</u> )                                                                                                    | Relay Status (M) Settin                  | gvo/ Operation(O/ Fa | uit Record ( <u>F</u> V) Opi | lion( <u>r</u> ) Help( <u>r</u> ) |              |                            |
|                                                                                                    | ALARM (Detail)                           |                      | TRIP (Deta                   | iD                                | ONI          | INE / OFFLINE              |
| Station No.                                                                                                    |                                          | Device No.           |                              |                                   |              |                            |
| Relay Type                                                                                                    | CPP1-A02D2                               | Remark               |                              |                                   |              | Select Station No. & Relay |
| ault Record                                                                                                    |                                          |                      |                              |                                   |              |                            |
| Fault Re                                                                                                    | ecord                                    |                      |                              |                                   |              | Back to Main Menu          |
| Select phenomena 1st phenomena <ul> <li>Operation time</li> <li>2000/01/01 01:24:22</li> <li>Operation Record</li> </ul> |                                          |                      |                              |                                   |              |                            |
| Г                                                                                                    | Element name                             | Operate              | ~                            | Operation p                       | ohase Operat | tion value                 |
|                                                                                                    | Directional phase faul                   |                      |                              | IA (A)                            | 0.00         |                            |
|                                                                                                    | Undervoltage                             |                      |                              | IB (A)                            | 0.00         |                            |
|                                                                                                    | Heverse power                            | H                    |                              | IC (A)                            | · 0.00       |                            |
|                                                                                                    | Overfrequency                            |                      |                              | VBC (V                            | /) 0.00      |                            |
|                                                                                                    | Underfrequency                           |                      |                              | VCA (\                            | Λ 0.00       |                            |
|                                                                                                    | Earth fault overvoltage                  |                      |                              | Vo (%                             | ) 0.00       |                            |
| -                                                                                                    | Uvervoltage                              |                      |                              | P (W)                             | 0.00 k       |                            |
|                                                                                                    |                                          |                      |                              | Power fac                         | ztor 1.00 K  |                            |
|                                                                                                    |                                          |                      |                              | Frequency                         | (Hz)         | -                          |
|                                                                                                    |                                          |                      |                              |                                   |              |                            |
|                                                                                                    |                                          |                      |                              |                                   |              |                            |
|                                                                                                    |                                          |                      |                              | 1                                 |              |                            |
|                                                                                                    |                                          |                      | File                         | write in                          | Download     | Reset                      |
|                                                                                                    |                                          |                      |                              |                                   |              |                            |

# (1) Startup

Select 「Fault Record」 - 「Fault Record」 from menu bar or click "Fault Record" button.

After selecting [fault record], select which do you read the data from Relay side or PC side.

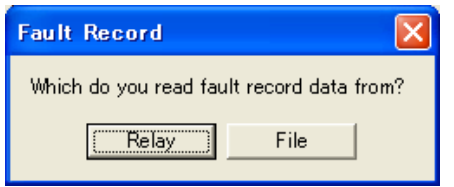

#### Relay

Fault record data will be read out from the relay and indicated on the PC screen. (NOTE) The following message shows that there is no former fault record.

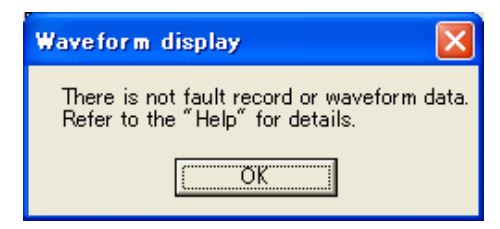

Click 「OK」, the fault record window will popup. But, operation time, operation element and operation

record remain blank.

# File

The following indication will be appeared.

| Fault Record rea           | ıd        |       | ? 🗙    |  |  |  |
|----------------------------|-----------|-------|--------|--|--|--|
| Look in: 🗀 dowr            | nload     | - + 🗈 | 💣 🎟 •  |  |  |  |
| CGP1-A01D2                 |           |       |        |  |  |  |
|                            |           |       |        |  |  |  |
|                            |           |       |        |  |  |  |
|                            |           |       |        |  |  |  |
|                            |           |       |        |  |  |  |
|                            |           |       |        |  |  |  |
| File <u>n</u> ame:         |           |       | Upen   |  |  |  |
| Files of <u>type</u> : Fau | It Record | •     | Cancel |  |  |  |

After selection of stored data file, select [down load] button.

| 😹 MELPR                                                                                       | D(TM)-DASH H                                                                                                    | IMI                                                               |                       |                          |                    |                                                                                                    |                                                                    |            |
|-----------------------------------------------------------------------------------------------|----------------------------------------------------------------------------------------------------|-------------------------------------------------------------------|-----------------------|--------------------------|--------------------|----------------------------------------------------------------------------------------------------|--------------------------------------------------------------------|------------|
| System( <u>F</u> )                                                                            | Relay Status( <u>M</u> )                                                                                             | Setting( <u>S</u> )                                               | Operation( <u>O</u> ) | Fault Record( <u>R</u> ) | Option( <u>P</u> ) | Help( <u>H</u> )                                                                                                    |                                                                    |            |
|                                                                                               | ALARM (I                                                                                                    | Detail)                                                           |                       | TRIP                     | (Detail)           |                                                                                                    | ONLINE / OFFLINE                                                   |            |
| Station No. Device No.                                                                        |                                                                                                    |                                                                   |                       |                          |                    |                                                                                                    |                                                                    |            |
| Relay Typ                                                                                     | e COC4-A03D1                                                                                                    |                                                                   | Remar                 | k                        |                    |                                                                                                    | Select Station N                                                   | o. & Relay |
| Fault Record                                                                                  |                                                                                                    |                                                                   |                       |                          |                    |                                                                                                    |                                                                    |            |
| Fault R                                                                                       | ecord                                                                                                    |                                                                   |                       |                          |                    |                                                                                                    | Back to M                                                          | ain Menu   |
| Select phenomena 1st phenomena  Operation time 2000/01/01 01:24:22 Operation Operation Record |                                                                                                    |                                                                   |                       |                          |                    |                                                                                                    |                                                                    |            |
| [                                                                                             | Element name Operate                                                                                                 |                                                                   | <b>^</b>              |                          | Operation phase    | Operation value                                                                                                    |                                                                    |            |
|                                                                                               | Directional pha<br>Undervolta<br>Reverse po<br>Underpow<br>Overfreque<br>Underfreque<br>Earth fault ove<br>Overvolta | ase fault<br>age<br>wer<br>ver<br>ency<br>ency<br>rvoltage<br>ige |                       |                          |                    | IA (A)<br>IB (A)<br>IC (A)<br>VAB (V)<br>VBC (V)<br>VCA (V)<br>VCA (V)<br>P (W)<br>P (W)<br>Power factor<br>Frequency (H2) | 0.00<br>0.00<br>0.00<br>0.00<br>0.00<br>0.00<br>0.00 k<br>1.00<br> |            |
|                                                                                               |                                                                                                    |                                                                   |                       | _                        | File write in      | Downle                                                                                                    | Dad Reset                                                          |            |
| Fault record                                                                                  | ding power factor ·                                                                                                  | ∹LEAD +:LA                                                        | G                     |                          |                    |                                                                                                    |                                                                    |            |

In case of the data reading out from file in PC, operation of [Fault Record read] will be ignored and data can not be overwritten.

# (2) Browse record

1<sup>st</sup> phenomena (the newest operation record) will be displayed at first when open the window of "Fault Record".

The other phenomena ( $2^{nd} \sim 5^{th}$  phenomena) also can be selected from the column of the "Select phenomena" with pull-down button.

| 😹 MELPRO (TM)-DASH HMI                                                                                                    |                           |                                                                                                    |                                                                      |                            |  |  |
|----------------------------------------------------------------------------------------------------|---------------------------|----------------------------------------------------------------------------------------------------|----------------------------------------------------------------------|----------------------------|--|--|
| System(F) Relay Status(M) Setting(S)                                                                                                    | Operation(O) Fault Record | ( <u>R</u> ) Option( <u>P</u> ) Help( <u>H</u> )                                                                                                    |                                                                      |                            |  |  |
| ALARM (Detail)                                                                                                    | AT                        | IP (Detail)                                                                                                    | ONLI                                                                 | INE / OFFLINE              |  |  |
| Station No.<br>Relay Type CPP1-A02D2                                                                                                    | Device No. Remark         |                                                                                                    | 5                                                                    | Select Station No. & Relay |  |  |
| Fault Record                                                                                                    |                           |                                                                                                    |                                                                      |                            |  |  |
| Fault Record                                                                                                    |                           |                                                                                                    |                                                                      | Back to Main Menu          |  |  |
| Select phenomena 1st pheno<br>Operation 2nd pheno<br>3rd pheno<br>Directional phase fault<br>Undervoltage<br>Reverse power<br>Underpower<br>Overfrequency<br>Underfrequency<br>Earth fault overvoltage | mena                      | Operation time<br>Operation Record<br>IA (A)<br>IB (A)<br>IC (A)<br>VAB (V)<br>VBC (V)<br>VCA (V)<br>VCA (V)<br>V | 2000/01/01 01:24 hase Operatie 0.00 0.00 0.00 0.00 0.00 0.00 0.00 0. | :22                        |  |  |
| File write in Download Reset                                                                                                    |                           |                                                                                                    |                                                                      |                            |  |  |
| Fault recording power factor ∹LEAD +:LA                                                                                                    | G                         |                                                                                                    |                                                                      |                            |  |  |

Operation time : Operation time is displayed in year, month, day, hour, minute and second.

Operation element : Operation element flickers red when the relay operated.

Operation record : Displays input quantity of electricity when the relay operated.

It is possible to save the data indicated on the screen of PC by the selection of "File write in".

| File write in     |            |
|-------------------|------------|
| Save fault record | to a file. |
| OK                | Cancel     |

Please decide the file name after selecting "OK".

(3) Reset fault record

Click  $\lceil OK_{\perp} 
cdot$  to remove all of fault records (1<sup>st</sup>  $\sim 5^{th}$  phenomena).

| Reset                   |                          |
|-------------------------|--------------------------|
| Reset all records of 1s | t – 5th fault phenomena. |
| OK                      | Cancel                   |

#### (4) Download

Instantaneous waveform data are recorded in the relay while it operated. The recoded waveform can be downloaded and displayed.

The following window will popup when click "Download" button.

| Down load                             |      |  |  |  |
|---------------------------------------|------|--|--|--|
| Which do you read waveform data from? |      |  |  |  |
| Relay                                 | File |  |  |  |

Relay : Read stored waveform data from relay.

File : Read saved waveform data from a file.

If there is no fault record stored in relay, you cannot click the button of "Relay".

#### Relay

It will tale a little time to download the waveform data from the relay.

If you want to download, please select OK button.

| Waveform Download                                                                                                | × |  |  |  |
|----------------------------------------------------------------------------------------------------|---|--|--|--|
| The waveform data will be downloaded.<br>It will take a little time to download.<br>Would you like to start it ? |   |  |  |  |
| Cancel                                                                                                    |   |  |  |  |

After select OK button, the following screen will be appeared and continued up to 100%

| Down load           |                       |      |
|---------------------|-----------------------|------|
| Downloa<br>Wait a m | ding<br>oment please. |      |
| 0%                  | 50%                   | 100% |
|                     | Cancel                |      |

NOTE) In case of no fault record or waveform data, the following messages will be indicated after download starting,

| Waveform display 🛛 🛛 🔀                                                          |
|---------------------------------------------------------------------------------|
| There is not fault record or waveform data.<br>Refer to the "Help" for details. |
| <u> </u>                                                                        |

NOTE) Please carry out waveform download before changing a setting value when downloading a waveform, the above-mentioned message is displayed and waveform download cannot be performed, when a setting value is changed.

File

| Download    |               |       | ? ×    |
|-------------|---------------|-------|--------|
| Save in:    | 🔄 download    | - 🗈 💆 |        |
| coc4a01.cfg |               |       |        |
| coc4a01.hdr |               |       |        |
|             |               |       |        |
|             |               |       |        |
| File name:  |               |       | Save   |
| Save type:  | COMTRADE Type | •     | Cancel |
|             |               |       |        |

The file type can be ".cfg", ".dat" or ".hdr", to select each type is the same.

The following waveform window is available when read out waveform data from relay or a file.

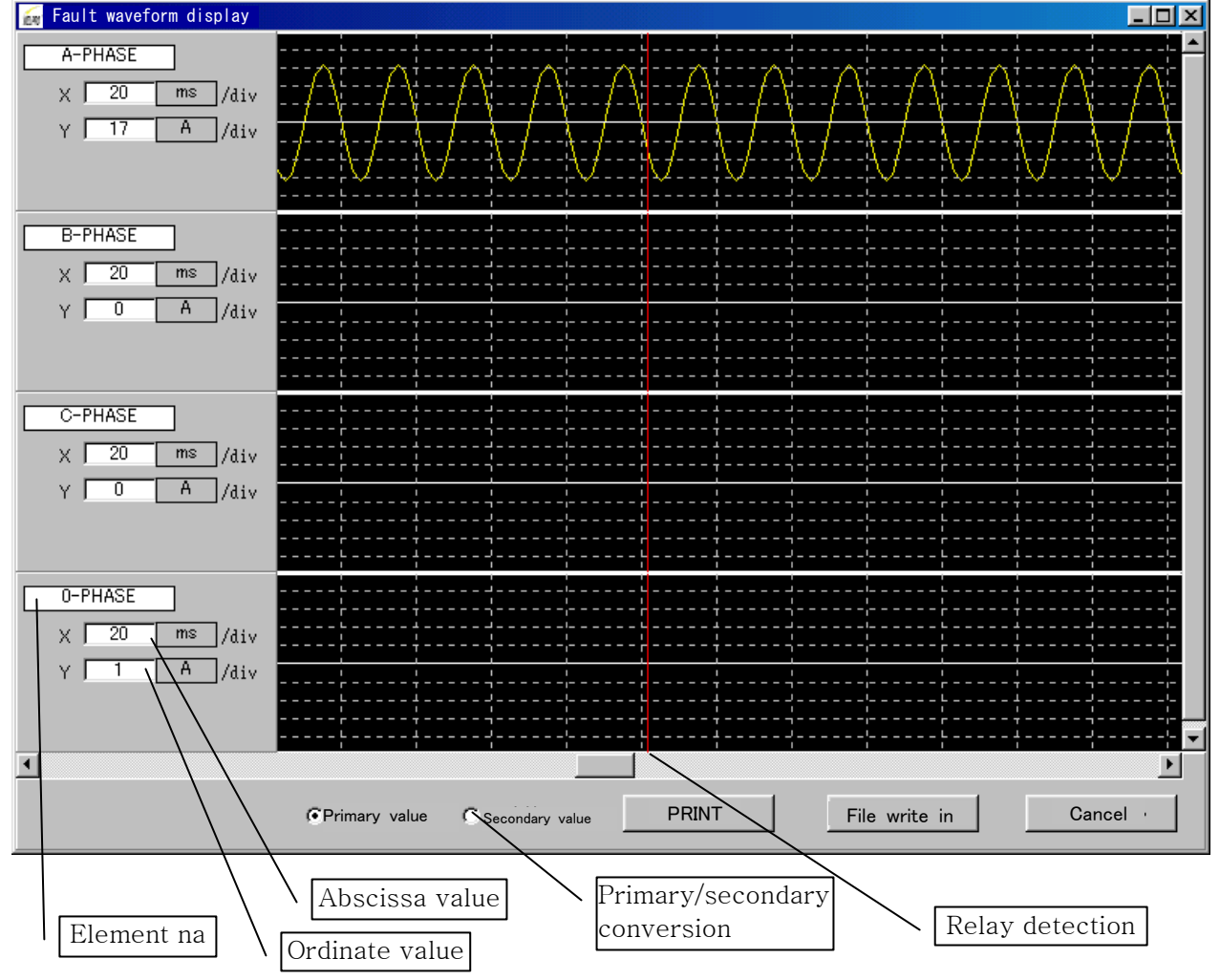

The ordinate value is 1/5 of 1.5 times of each element maximum value.

The abscissa/ordinate values can be changed at random.

Press "Enter" key of the keyboard and enter values to change.

■Primary/secondary ratio is converted to value set by the relay.

■ Save file can be selected only when instantaneous waveform data was read from relay.

■If click 「Cancel」, the following window will popup.

| Fault waveform display | •     | $\times$ |
|------------------------|-------|----------|
| Are you sure to exit?  |       |          |
| Yes(Y)                 | No(N) |          |

# 8.7. Option

- 8.7.1. PC Configuration
- 8.7.1.1. Communication

PC connector port is set up. Also, the PC connecting type with relay is set up here.

| Set PC              |           |
|---------------------|-----------|
| Communication Port  | COM1      |
| Connection PC Style | Direct PC |
|                     | Detail    |
| PRINT               | OK Cancel |

- (1) Startup
- Select  $\lceil Option \rfloor \lceil PC Configuration \rfloor \lceil Communication \rfloor$  from menu bar. (2) Communication Port
  - Select from COM1 $\sim$ COM8.
- (3) Connection PC Style Direct PC: Directly communicate by connecting with connector located relay front panel.

# 8.7.1.2. Folder

Set up folders to save each data read from the relay.

| (1) | Startup                                                             |                       |                           |
|-----|---------------------------------------------------------------------|-----------------------|---------------------------|
|     | Select $\lceil \text{Option} \rfloor - \lceil \text{PC Cor} \rceil$ | nfiguration _ Folder  | from menu bar.            |
| (2) | Folders                                                             |                       |                           |
|     | Default folders are as follows.                                     |                       |                           |
|     | Relay Setting Info.                                                 | : C:¥Users¥Public¥Doo | cuments¥MELPRO-D¥setting  |
|     | Waveform download Info                                              | : C:¥Users¥Public¥Doo | cuments¥MELPRO-D¥download |
|     |                                                                     |                       |                           |

If you want to change the folder name, please click "Browse" and set folder as you like.

# 8.7.1.3. Auto Logout

This is a function that the HMI software can log out automatically when the HMI window was laid aside over logout time.

| Auto Logout              |                     |          |
|--------------------------|---------------------|----------|
| T Auto Logo              | ut Function Option) |          |
| Auto Logout <sup>-</sup> | Time (3-60min) 3    | <u>.</u> |
| PRINT                    | ОК                  | Cancel   |

But if the function of auto logout is not in active condition, it cannot log out even though the auto logout time had been set.

(1) Startup Select 「Option」 - 「PC Configuration」 - 「Auto Logout」 from menu bar.

# 8.7.2. Set Station No. & Relay Type

Display the type of relay which has been connected with PC.

| Station No. | Device No. | Туре       | Remark | ]           |
|-------------|------------|------------|--------|-------------|
|             |            | C0C4-A01D1 |        | Auto Lineup |
|             |            |            |        |             |
|             |            |            |        | Property    |
|             |            |            |        |             |
|             |            |            |        |             |
|             |            |            |        |             |
|             |            |            |        |             |
|             |            |            |        |             |
|             |            |            |        |             |
|             |            |            |        |             |
|             |            |            |        |             |
|             |            |            |        |             |
|             |            |            |        |             |
|             |            |            |        |             |
|             |            |            |        |             |
|             |            |            |        |             |
|             |            |            |        |             |
|             |            |            |        |             |
|             |            |            |        |             |
|             |            |            |        |             |
|             |            |            |        |             |
|             |            |            |        |             |
|             |            |            |        |             |

#### (1) Startup

Select 「Option」 - 「Set Station No. & Relay Type」 from menu bar.

## 8.7.3. Security

8.7.3.1. Change User Password

It is available to change the user password when the user login.

| Change User Password  |        |
|-----------------------|--------|
| User ID               | dash   |
| Name                  |        |
| Level                 | Master |
| Old Password          |        |
| New Password          |        |
| Re-enter New Password |        |
| ОК                    | Cancel |

(1) Startup

- (2) Change password
  - 1 Enter pervious password in "Old password".
  - 2 Enter new password in "New password" (alphanumeric within 8 characters).
  - ③ Re-enter new password in "Re-enter New Password".
  - 0 Click "OK".

If there is an error, the following message is displayed.

At the case of the old password was wrong

| Password Verification                                               | $\times$ |
|---------------------------------------------------------------------|----------|
| The old password entered<br>incorrect.<br>Please re-enter it again. | is       |
| OK                                                                  |          |

At the case of the re-entered new password was wrong

| Password Verification 🛛 🕅                                                                                    |  |  |
|----------------------------------------------------------------------------------------------------|--|--|
| There is different between new password and re-enter<br>new password.<br>Please check and re-enter it again. |  |  |
| OK                                                                                                    |  |  |

# 8.7.3.2. User Registration

|--|

| User ID    | Name       | Level  | Date       | Remark |        |
|------------|------------|--------|------------|--------|--------|
| dash       |            | Master | 2001/02/23 |        | Change |
| MITSUBISHI | MITSUBISHI | Master | 2002/08/06 |        |        |
|            |            |        |            |        | (      |
|            |            |        |            |        | Add    |
|            |            |        |            |        | -      |
|            |            |        |            |        | Delete |
|            |            |        |            |        |        |
|            |            |        |            |        |        |
|            |            |        |            |        | _      |
|            |            |        |            |        | -      |
|            |            |        |            |        |        |
|            |            |        |            |        |        |
|            |            |        |            |        |        |
|            |            |        |            |        |        |
|            |            |        |            |        | _      |
|            |            |        |            |        | -      |
|            |            |        |            |        | -      |
|            |            |        |            |        | -      |
|            |            |        |            |        |        |
|            |            |        |            |        |        |
|            |            |        |            |        |        |
|            |            |        |            |        | -      |
|            |            |        |            |        | -      |
|            |            |        |            |        |        |
|            |            |        |            |        |        |
|            |            |        |            |        | ⊒      |
| PRINT      |            |        |            | OK     | Canaal |

# (1) Startup

- Select  $\[\] Option \] \[\] Security \] \[\] User registration \] from menu bar.$
- (2) Add

| evel<br>Monitor<br>Operate<br>Protection<br>Master<br>Cancel |
|--------------------------------------------------------------|
|                                                              |

Enter each item, select user level and click "OK". About the user level, please refer to section 1.2.

User ID:Alphanumeric within 10 charactersName:Any characterPassword:Alphanumeric within 8 charactersRemark:Any character

# (3) Change

Select row to change from the list, and click "Change".

| User ID    | Name       | Level  | Date       | Remark |        |
|------------|------------|--------|------------|--------|--------|
| dash       |            | Master | 2001/02/23 |        | Change |
| MITSUBISHI | MITSUBISHI | Master | 2002/08/06 |        |        |
|            |            |        |            |        |        |
|            |            |        |            |        | Add    |
|            |            |        |            |        |        |
|            |            |        |            |        | Delete |
|            |            |        |            |        |        |
|            |            |        |            |        |        |
|            |            |        |            |        |        |
|            |            |        |            |        |        |
|            |            |        |            |        |        |
|            |            |        |            |        |        |
|            |            |        |            |        |        |
|            |            |        |            |        |        |
|            |            |        |            |        |        |
|            |            |        |            |        |        |
|            |            |        |            |        |        |
|            |            |        |            |        |        |
|            |            |        |            |        |        |
|            |            |        |            |        |        |
|            |            |        |            |        |        |
|            |            |        |            |        |        |
|            |            |        |            |        |        |
|            |            |        |            |        |        |
|            |            |        |            |        |        |
|            |            |        |            |        |        |
|            |            |        |            |        |        |

# ↓

| Change / Add                          | d                                 |                                                             |
|---------------------------------------|-----------------------------------|-------------------------------------------------------------|
| User ID<br>Name<br>Password<br>Remark | MITSUBISHI<br>MITSUBISHI<br>***** | Level<br>O Monitor<br>O Operate<br>O Protection<br>O Master |
|                                       | ОК                                | Cancel                                                      |

Enter each item, select user level and click "OK".

# (4) Delete

Select row to delete from the list, and click "Delete".

# [Warning]

Considering of the security, you had better to delete the user of "DASH" from default.

In this case, it is necessary to register a new Master user to instead of "DASH" user, in advance. Otherwise, the Master setting will become impossible and necessary to re-install the HMI software.

# 8.7.3.3. Function Option

Sets up the operation range of each user level. The default is shown in section 1.2.

| Function                                | Level      | Function                         | Level 🔄   |
|-----------------------------------------|------------|----------------------------------|-----------|
| Direct PC connection                    | Monitor    | Local PC connection              | Monitor - |
| Remote PC connection                    | Monitor    | Communication disconnection      | Monitor   |
| Station NoRelay selection               | Monitor    | Access Log                       | Monitor   |
| Print                                   | Monitor    | Logout                           | Monitor   |
| [Measurement 1] Real time _Max. value   | Monitor    | [Measurement 1] Property setup   | Monitor   |
| [Measurement 2] Real time Max. value    | Monitor    | [Measurement 2] Property setup   | Monitor   |
| [Measurement 2] Max. values reset       | Operate    | [Operate LED] LED status display | Monitor   |
| [Operate LED] Indication reset          | Operate    | [Alarm] Alarm status display     | Monitor   |
| 「Alarm」Alarm reset                      | Operate    | 「DI」 DI status display           | Monitor   |
| [DI] Property setup                     | Monitor    | [Setting] Settings display       | Monitor   |
| [Settings] Setting value change         | Protection | Forced operation                 | Operate   |
| [Fault record] Record display, waveform | Monitor    | [Fault record] Record reset      | Operate   |
| Communication option                    | Monitor    | Folder option                    | Monitor   |
| Auto logout option                      | Monitor    | Station NoRelay type setup       | Master    |
| User password change                    | Monitor    | User registration                | Master    |
| Function option                         | Master     | Relay password change            | Master    |
| •                                       |            |                                  | Þ         |

# (1) Startup

Select  $\lceil Option \rfloor - \lceil Security \rfloor - \lceil Function Option \rfloor$  from menu bar.

(2) Change

| Function                                | Level      | Function                         | Level   |
|-----------------------------------------|------------|----------------------------------|---------|
| Direct PC connection                    | Monitor    | Local PC connection              | Monitor |
| Remote PC connection                    | Monitor    | Communication disconnection      | Monitor |
| Station NoRelay selection               | Monitor    | Access Log                       | Monitor |
| Print                                   | Monitor    | Logout                           | Monitor |
| [Measurement 1] Real time _Max. value   | Monitor    | [Measurement 1] Property setup   | Monitor |
| [Measurement 2] Real time Max. value    | Monitor    | [Measurement 2] Property setup   | Monitor |
| [Measurement 2] Max. values reset       | Operate    | [Operate LED] LED status display | Monitor |
| [Operate LED] Indication reset          | Operate    | [Alarm] Alarm status display     | Monitor |
| [Alarm] Alarm reset                     | Operate    | [DI] DI status display           | Monitor |
| [DI] Property setup                     | Monitor    | [Setting] Settings display       | Monitor |
| [Settings] Setting value change         | Protection | Forced operation                 | Operate |
| [Fault record] Record display, waveform | Monitor    | [Fault record] Record reset      | Operate |
| Communication option                    | Monitor    | Folder option                    | Monitor |
| Auto logout option                      | Monitor    | Station NoRelay type setup       | Master  |
| User password change                    | Monitor    | User registration                | Master  |
| Function option                         | Master     | Relay password change            | Master  |
| <b>↓</b>                                |            |                                  | Þ       |
|                                         |            | I                                |         |
| PRINT                                   |            | OK                               |         |

↓

1. Click level content where you want to change.

| Direct PC connection         Monitor         Local PC connection         Monitor           Remote PC connection         Monitor         Communication disconnection         Monitor           Station No, Relay selection         Monitor         Access Log         Monitor           Station No, Relay selection         Monitor         Access Log         Monitor           Print         Monitor         Legout         Monitor           Measurement 1] Real time Max. value         Monitor         IMeasurement 1] Property setup         Monitor           Measurement 2] Real time Max. value         Monitor         IMeasurement 2] Property setup         Monitor           Operate LED I Indication reset         Operate         ID I Eatsu display         Monitor           Arm Alarm reset         Operate         ID U Status display         Monitor           Arm Alarm reset         Operation         IStatus display         Monitor           Settings J Setting value change         Protection         Fault record] Record display, waveforn         Monitor           Valuo locut option         Monitor         Station No. Relay type setup         Monitor           Valuo locut option         Monitor         Station No. Relay type setup         Monitor           Valuo locut option         Monitor         Station No. Relay                                                                                                    | Function                                | Level      | Function                         | Level 🔺 |
|----------------------------------------------------------------------------------------------------|-----------------------------------------|------------|----------------------------------|---------|
| Remote PC connection         Monitor         Communication disconnection         Monitor           Station No, Felay selection         Monitor         Access Log         Monitor           Print         Monitor         Logout         Monitor           Measurement 1J Real time_Max. value         Monitor         I Measurement 1J Property setup         Monitor           Measurement 2J Real time_Max. value         Monitor         I Measurement 2J Property setup         Monitor           Measurement 2J Real time_Max. value         Monitor         I Measurement 2J Property setup         Monitor           Operate LEDJ Indication reset         Operate         I Operate LEDJ LED status display         Monitor           IDJ Property setup         Monitor         I Settings J Setting value change         Protection         Forced operation         Operate           IDJ Property setup         Monitor         I Fault record] Record display, waveforn         Monitor         I Fault record] Record operation         Operate           Fault record] Record display, waveforn         Monitor         I Fault record] Record reset         Operate           Communication option         Monitor         Station No. Prelay type setup         Monitor           Lato lecout option         Monitor         Station No. Prelay type setup         Monitor                                                                                                    | Direct PC connection                    | Monitor    | Local PC connection              | Monitor |
| Station Na. JRelay selection         Monitor         Access Log         Monitor           Print         Monitor         Logout         Monitor           Measurement 1J Real time JMax value         Monitor         Measurement 1J Property setup         Monitor           Measurement 2J Real time Max value         Monitor         Measurement 2J Property setup         Monitor           Measurement 2J Max values reset         Screet         IDerate LEDJ LED status display         Monitor           Operate LEDJ Indication reset         Operate         FAlarm J Alarm status display         Monitor           IOI Property setup         Monitor         Totacting Setting value change         Protection         Foreat Card operation         Operate           IOI Property setup         Monitor         Settings J Setting value change         Protection         Foreat operation         Operate           IStatin Robin Robin | Remote PC connection                    | Monitor    | Communication disconnection      | Monitor |
| Print         Monitor         Logout         Monitor           IMeasurement 1J Real time Max: value         Monitor         IMeasurement 1J Property setup         Monitor           IMeasurement 2J Real time Max: value         Monitor         IMeasurement 2J Property setup         Monitor           IMeasurement 2J Max: values reset         Operate         IPoperate LEDJ LED setus display         Monitor           IDported LEDJ Indication reset         Operate         I Plarm J Alarm status display         Monitor           IDJ Property setup         Monitor         I Setting J Settings display         Monitor           Stating Setting value change         Protection         Forerate         Operate           Fault record J Record display, waveforn         Monitor         I Fault record J Record reset         Operate           Communication option         Monitor         Station No. Relay type setup         Master           Function option         Monitor         Station No. Relay type setup         Master                                                                                                    | Station NoRelay selection               | Monitor    | Access Log                       | Monitor |
| Imasurement 1J Real time Max. value         Monitor         Imasurement 2J Property setup         Monitor           Imasurement 2J Real time         Max. value         Monitor         Imasurement 2J Property setup         Monitor           Imasurement 2J Real time         Max. value         Monitor         Imasurement 2J Property setup         Monitor           Imasurement 2J Real time         Max. values         Monitor         I Property LED status display         Monitor           Ipperate LEDJ Indication reset         Operate         I Plarm Jalarm status display         Monitor           IAmm Jaharn neset         Operate         I DU D status display         Monitor           IDJ Property setup         Monitor         I Setting J Setting s display         Monitor           ISStitings J Setting value change         Protection         Forced operation         Operate           IFault record] Record display, waveforn         Monitor         I Fault record J Record reset         Operate           Also locut option         Monitor         Floider option         Monitor         Monitor           Also locut option         Monitor         Station No. Relay type setup         Monitor           User password change         Monitor         User registration         Master                                                                                                    | Print                                   | Monitor    | Logout                           | Monitor |
| Imasurement 2J Real time Max. value         Monitor         Imasurement 2J Property setup         Monitor           Imasurement 2J Max. values reset         Scretcl         Imasurement 2J Property setup         Monitor           ICoperate LEDJ Indication reset         Operate         I Alarm J Alarm status display         Monitor           IAram J Alarm reset         Operate         I DUD tatus display         Monitor           IDIJ Property setup         Monitor         I Setting J Setting value change         Monitor           IStings J Setting value change         Protection         Forced operation         Operate           IFault recordJ Record display, waveforn         Monitor         I Fault recordJ Record reset         Operate           Communication option         Monitor         Station No. Relay type setup         Monitor           Valo logout option         Monitor         Station No. Relay type setup         Monitor           Valo logout option         Monitor         Station No. Relay type setup         Monitor           Valo logout option         Monitor         Station No. Relay type setup         Master           User password change         Monitor         Belay password change         Master                                                                                                    | [Measurement 1] Real time _Max. value   | Monitor    | [Measurement 1] Property setup   | Monitor |
| IMeasurement 2J Max. values reset         Serente                                                                                                    | Measurement 2] Real time Max. value     | Monitor    | [Measurement 2] Property setup   | Monitor |
| Coperate         Coperate         FAlarm J Alarm status display         Monitor           FAlarm J Alarm reset         Operate         FDU Di status display         Monitor           FDIJ Property setup         Monitor         FSetting J Settings display         Monitor           Statings J Settings Value change         Protection         Foreste         Operate           Fault record J Record display, waveforn         Monitor         FFault record J Record reset         Operate           Communication option         Monitor         Folder option         Monitor         Monitor           Liser password change         Monitor         Station NoRelay type setup         Master           Function option         Master         Relay password change         Master                                                                                                    | [Measurement 2] Max. values reset       | Operate 💌  | [Operate LED] LED status display | Monitor |
| FAlarm J Alarm reset         Operate         IDU DI status display         Monitor           IDU Property setup         Monitor         ISetting J Setting sisplay         Monitor           ISetting S Setting value change         Protection         Forced operation         Operate           Graunt record J Record display, waveform         Monitor         I Fault record J Record reset         Operate           Communication option         Monitor         Folder option         Monitor         Monitor           Auto logout option         Monitor         Station No. Relay type setup         Master           Function option         Master         Relay password change         Master                                                                                                    | [Operate LED] Indication reset          | Operate    | 「Alarm」Alarm status display      | Monitor |
| [DI]         Property setup         Monitor         [Setting:] Setting: display, Monitor           [Setting:] Setting value change         Protection         Forced operation         Operate           [Fault record]         Record display, waveform         Monitor         [Fault record]         Record reset         Operate           Communication option         Monitor         Folder option         Monitor         Monitor           Auto locout option         Monitor         Station No. Relay type setup         Master           User password change         Monitor         Relay password change         Master                                                                                                    | [Alarm] Alarm reset                     | Operate    | 「DI」 DI status display           | Monitor |
| Factings J Setting value change         Protection         Forced operation         Operate           Fault record] Record display, waveforn         Monitor         Fault record] Record reset         Operate           Communication option         Monitor         Folder option         Monitor           Auto locout option         Monitor         Station NoRelay type setup         Master           User password change         Master         Relay password change         Master                                                                                                    | [DI] Property setup                     | Monitor    | [Setting] Settings display       | Monitor |
| Fault record] Record display, waveforn         Monitor         I Fault record] Record reset         Operate           Communication option         Monitor         Folder option         Monitor           Auto legout option         Monitor         Station NoRelay type setup         Master           User password change         Monitor         User resitvation         Master           Function option         Master         Relay password change         Master                                                                                                    | [Settings] Setting value change         | Protection | Forced operation                 | Operate |
| Communication option         Monitor         Folder option         Monitor           Auto logout option         Monitor         Station No. "Relay type setup         Master           User password change         Monitor         User registration         Master           Function option         Master         Relay password change         Master                                                                                                    | [Fault record] Record display, waveform | Monitor    | [Fault record] Record reset      | Operate |
| Auto logout option         Monitor         Station No. Relay type setup         Master           User password change         Monitor         User registration         Master           Function option         Master         Relay password change         Master                                                                                                    | Communication option                    | Monitor    | Folder option                    | Monitor |
| User password change Monitor User registration Master<br>Function option Master Relay password change Master                                                                                                    | Auto logout option                      | Monitor    | Station No. Relay type setup     | Master  |
| Function option Master Relay password change Master                                                                                                    | User password change                    | Monitor    | User registration                | Master  |
|                                                                                                    | Function option                         | Master     | Relay password change            | Master  |
| < <u>↓</u>                                                                                                    | •                                       |            |                                  | Þ       |

↓

F

| Function                                | Level      | Function                         | Level   |
|-----------------------------------------|------------|----------------------------------|---------|
| Direct PC connection                    | Monitor    | Local PC connection              | Monitor |
| Remote PC connection                    | Monitor    | Communication disconnection      | Monitor |
| Station NoRelay selection               | Monitor    | Access Log                       | Monitor |
| Print                                   | Monitor    | Logout                           | Monitor |
| [Measurement 1] Real time _Max. value   | Monitor    | [Measurement 1] Property setup   | Monitor |
| [Measurement 2] Real time Max. value    | Monitor    | [Measurement 2] Property setup   | Monitor |
| [Measurement 2] Max. values reset       | Operate 💌  | [Operate LED] LED status display | Monitor |
| [Operate LED] Indication reset          | Monitor    | 「Alarm」Alarm status display      | Monitor |
| [Alarm] Alarm reset                     | Protection | 「DI」DI status display            | Monitor |
| [DI] Property setup                     | Master     | [Setting] Settings display       | Monitor |
| [Settings] Setting value change         |            | Forced operation                 | Operate |
| [Fault record] Record display, waveforn | Monitor    | [Fault record] Record reset      | Operate |
| Communication option                    | Monitor    | Folder option                    | Monitor |
| Auto logout option                      | Monitor    | Station NoRelay type setup       | Master  |
| User password change                    | Monitor    | User registration                | Master  |
| Function option                         | Master     | Relay password change            | Master  |
| <b>↓</b>                                |            |                                  | Þ       |

↓

| Function                                | Level        | Function                         | Level 🔺 |
|-----------------------------------------|--------------|----------------------------------|---------|
| Direct PC connection                    | Monitor      | Local PC connection              | Monitor |
| Remote PC connection                    | Monitor      | Communication disconnection      | Monitor |
| Station NoRelay selection               | Monitor      | Access Log                       | Monitor |
| Print                                   | Monitor      | Logout                           | Monitor |
| [Measurement 1] Real time _Max. value   | Monitor      | [Measurement 1] Property setup   | Monitor |
| [Measurement 2] Real time Max. value    | Monitor      | [Measurement 2] Property setup   | Monitor |
| [Measurement 2] Max. values reset       | Protection 💌 | [Operate LED] LED status display | Monitor |
| [Operate LED] Indication reset          | Operate      | 「Alarm」Alarm status display      | Monitor |
| [Alarm] Alarm reset                     | Operate      | 「DI」 DI status display           | Monitor |
| [DI] Property setup                     | Monitor      | [Setting] Settings display       | Monitor |
| [Settings] Setting value change         | Protection   | Forced operation                 | Operate |
| [Fault record] Record display, waveform | Monitor      | [Fault record] Record reset      | Operate |
| Communication option                    | Monitor      | Folder option                    | Monitor |
| Auto logout option                      | Monitor      | Station NoRelay type setup       | Master  |
| User password change                    | Monitor      | User registration                | Master  |
| Function option                         | Master       | Relay password change            | Master  |
| <li></li>                               |              |                                  | E E     |

2. Click at the same place once again.

3. Then, a pull-down menu appears.

4. Select a level and click "OK".

### 8.7.3.4. Change Relay Password

This is a function that to change the relay password which is set "1234" at the time of shipment. A new password can be set up forcedly with this function.

The relay password will become valid if the "Relay Password Enable/Disable Option" is checked.

| Change Relay Passwo                           | rd     |
|-----------------------------------------------|--------|
|                                               |        |
| Password                                      |        |
| , <u>, , , , , , , , , , , , , , , , , , </u> |        |
|                                               |        |
| ОК                                            | Cancel |
|                                               |        |

#### (1) Startup

| Select | 「Option」 - | 「Password」 - | <ul> <li>Change Relay</li> </ul> | / Password」 | from menu bar. |
|--------|------------|--------------|----------------------------------|-------------|----------------|
|        |            |              |                                  |             |                |

## [Caution]

The password should be a 4-digit alphanumeric (0 $\sim$ 9 and A $\sim$ F be available only). The default password is "1234".

8.7.3.5. Relay Password Enable/Disable Option

Set the relay password valid or invalid when carrying out setting change with front panel of relay. If the relay password is valid, it is necessary to enter the password when carrying out setting change with front panel of relay.

| Set Relay Password E | nable/Disable        |        |
|----------------------|----------------------|--------|
| Relay Password       | Enable/Disable Optio | 9      |
| PRINT                | ОК                   | Cancel |

#### (1) Startup

Select 「Option」 - 「Security」 - 「Relay Password Enable/Disable Option」 from menu bar.

#### [Caution]

Password Enable: Once press "Setting" button of relay front panel, the password input mode responds first.

Password Disable: Once press "Setting" button of relay front panel, the setting mode responds.

The relay password is set "Disable" in default like the above window.

#### 8.7.4. Set Relay Time

This is a function that the time of relay can be set with PC. But the relay time will erase once the relay control power source is be turned OFF. When the relay power source turned ON, the relay time starts from 2000/01/01 00:00:00.

| (1) Manu     | ıal                            |                    |                     |
|--------------|--------------------------------|--------------------|---------------------|
| Set Rela     | ay Time                        |                    |                     |
| Plea<br>on s | ise select one<br>system time. | e model below to s | et relay time based |
| Inter        | mal time                       | 2008/08/04 18:5    | i1:42               |
| Syst         | tem Time                       | 2008/08/04 18:5    | i1:42               |
| ۰M           | anual                          |                    |                     |
| O Au         | uto 1                          |                    |                     |
|              | Setting Da                     | ate Daily          | <b>_</b>            |
|              | Setting Ti                     | me 00 × :          | 00                  |
| C Au         | uto 2                          |                    |                     |
|              | Setting Inf                    | terval 00 🔹 :      | 00 *                |
| P            | RINT                           | ОК                 | Cancel              |

1. Select "Manual" and click "OK". The present time of PC is written into relay.

Internal time : The time counted in the relay is displayed. System time : The time of PC is displayed.

| 2) Auto 1                                                                |  |  |  |  |  |
|--------------------------------------------------------------------------|--|--|--|--|--|
| Set Relay Time                                                           |  |  |  |  |  |
| Please select one model below to set relay time based<br>on system time. |  |  |  |  |  |
| Internal time 2008/08/04 18:51:21                                        |  |  |  |  |  |
| System Time 2008/08/04 18:51:21                                          |  |  |  |  |  |
| C Manual                                                                 |  |  |  |  |  |
| • Auto 1                                                                 |  |  |  |  |  |
| Setting Date Daily                                                       |  |  |  |  |  |
| Setting Time 00 : 00                                                     |  |  |  |  |  |
| C Auto 2                                                                 |  |  |  |  |  |
| Setting Interval 00 × : 00 ×                                             |  |  |  |  |  |
| PRINT OK Cancel                                                          |  |  |  |  |  |
|                                                                          |  |  |  |  |  |

1. Select Auto 1.

| Set Relay Time                         |                                                          |
|----------------------------------------|----------------------------------------------------------|
| Please select one i<br>on system time. | model below to set relay time based                      |
| Internal time                          | 2008/08/04 18:52:03                                      |
| System Time                            | 2008/08/04 18:52:03                                      |
| C Manual                               |                                                          |
| Auto 1                                 |                                                          |
| Setting Date                           | e Daily                                                  |
| Setting Time                           | e Weekly(Sunday)<br>Weekly(Monday)                       |
| C Auto 2                               | Weekly(Tuesday)<br>Weekly(Wednesday)<br>Weekly(Thursday) |
| Setting Inter                          | Weekly(Friday)                                           |
| PRINT                                  | OK Cancel                                                |

# (3) Auto 2

| Set Relay lime                                                           |  |
|--------------------------------------------------------------------------|--|
| Please select one model below to set relay time based<br>on system time. |  |
| Internal time 2008/08/04 18:52:19                                        |  |
| System Time 2008/08/04 18:52:19                                          |  |
| C Manual                                                                 |  |
| C Auto 1                                                                 |  |
| Setting Date Daily                                                       |  |
| Setting Time 00 + : 00 +                                                 |  |
| Auto 2                                                                   |  |
| Setting Interval 00 + : 00 +                                             |  |
| PRINT OK Cancel                                                          |  |

1. Select "Auto 2" and set "Setting Interval" an

then click "OK".

<e.g.> Setting Interval : 12:00

This setting means that the PC time will be written into relay at interval 12 hours if the relay is still online.

- This setting means that the PC time will be written into relay at 00:00 on Wednesday
- every week if the relay is still online.Note: After 12 hours pass, the first time correction is executed after setting it. The time correction is executed at the set time at the

2. Set a adjustment period and adjustment time

<e.g.> Setting Date : Weekly (Wednesday) Setting Time : 00:00

and then click "OK".

following.

# 9. Error Message

(1) There is no waveform data. Refer to Help for details.

This message is shown in the following cases:

- The relay has never operated.
- The relay power source has been turned off after operated.
- (2) [Communication error occurred. Do you want to do again? If the error continuously occurs, refer to the "Help" please.]

This message is shown in the following cases:

- The cable is not connected between PC and relay or the cable has problem.
- The cable is connected normally, but the relay power source is in OFF.

Do according to the following processing in case of that error is shown repeatedly.

- 1. Exit the HMI software.
- 2. Check if the cable is properly connected.
- 3. Check if there is disconnection of the cable.
- 4. Check if the relay power is turned ON.
- 5. Restart the HMI software.

# MITSUBISHI ELECTRIC CORPORATION

HEAD OFFICE : 7-3 MARUNOUCHI 2-CHOME, CHIYODA-KU TOKYO, 100-8310, JAPAN

Revised in Jan. 2015